# Acer DLP プロジェクタ ユーザーズ ガイド

| 対象型番:   | シリーズを含む |         |          |
|---------|---------|---------|----------|
| H6531BD | E353D   | HE-F24J | H6530BD+ |
| GM523   | VH-423  | A1P1803 | P1655    |
| M461    | PE-U50  | PR625   | MF-525   |
| AWU1804 | P1555   | M455+   | PE-F50   |
| N348    | AF600   | PR525   | MF-425   |
| A1P1805 | X1626AH | D567D   | EV-WU58H |
| M446+   | M447    | DX626   | BS-526   |
| AWU1808 |         |         |          |

Copyright © 2019。Acer Incorporated。 版権所有。

Acer プロジェクタ ユーザーズ ガイド 初版 : 04/2019 このマニュアルの著作権は、Acer Inc. にあります。Acer Inc. に対する文書による許諾なしに、電子的、機械的、光学的、手書き、その他の手段により本書の内容を複写、伝送、転写、検索可能な形での保存、他言語への翻訳、コンピュータ言語へ変換することを禁止します。

ご注意

本書の内容については、将来予告なく変更することがあります。

本書の内容については、万全を期して作成いたしましたが、万一ご不審な点や誤り、記載もれな ど、お気付きの点がありましたら弊社までご連絡ください。

本製品を運用した結果の影響については、上記2項にかかわらず責任を負いかねますのであらか じめご了承願います。

本製品のご購入時に決められた条件以外での製品およびソフトウェアの複製を行うことは禁じられています。

Acer プロジェクタ

| モデル番号: |   |
|--------|---|
| シリアル番号 | : |

| 購入日: |  |
|------|--|
|      |  |

購入場所:\_\_\_\_\_\_

Acer および Acer logo は Acer Incorporated の登録商標です。その他の会社の製品名または商標 は、本書では識別目的のために使用されており、それぞれの会社に帰属しています。

「HDMI<sup>TM</sup>、HDMI ロゴおよび High-Definition Multimedia Interface は HDMI Licensing LLC の商 標または登録商標です。」

### 安全で快適にご使用いただくための 注意事項

この操作説明書をよくお読みください。本書を保管して、必要に応じて参照してく ださい。説明書に明記された、全ての警告と指示に従ってください。

#### クリーニングする前に製品の電源をオフにしてください

クリーニングする前に、コンセントから本製品のプラグを抜いてください。液体ク リーナーやエアゾールクリーナーを使用しないでください。クリーニングには、固 く絞った布を使用してください。

#### 電源プラグを抜き差しする際の注意事項

外部電源装置に対する電源の接続と取り外しに際しては、次のガイドラインを守ってください。

- 電源装置を取り付けてから、電源コードを AC コンセントに接続してください。
- プロジェクタは、電源コードを抜いた後で電源装置から取り外してください。
- システムに複数の電源が取り付けられている場合、電源装置から電源コード をすべて抜いてシステムから電源を取り外します。

#### 電源供給場所の確認

本機器をご使用になる前に、電源コンセントが、使用場所の近くにあることを確認 してください。本機器から電源コードを取り外す際には、必ず先にコンセントから 電源プラグを抜いてください。

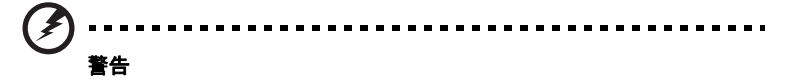

- 本機器を、水気の多い場所や湿度の高い場所で使用しないでください。
- 本機器を、発煙・発火しやすい物の傍や場所で使用しないでください。
- 本機器を、適切な換気が提供されない物や場所に設置して使用しないでください。
- 本機器のスロット(開口部)は、給排気のために設けられており、本機器が 安全で、安定した動作を行うため、過熱から保護しています。これらの開口 部を塞がないでください。また、本機器をベッド、ソファ、家具、カバーな ど、給排気の妨げになる物の傍に置いて使用しないでください。
- いかなる種類の液体や固体・物質を、本機器のスロット(開口部)を通して、 本製品内部に入れないでください。発煙・発火・感電・故障の原因となり ます。
- 本機器を、振動する物や場所に設置して使用しないでください。

#### 電源供給に関する注意事項

- ご使用になる環境の電源規格がわからない場合は、地域の電力会社にお問い 合わせください。
- 本機器に接続した電源コードの上に、いかなる物も置かないでください。
- 接続した電源コードを、踏んだり、つまづくような場所に、本機器を設置しないでください。
- 本機器に延長コードを使用する場合、本製品の対応電源規格に準じたものを ご使用ください。
- OA タップを使って複数の機器を接続する場合、OA タップの定める最大電力 規格内に収まるよう接続し、ご使用ください。
- たこ足配線を行っている OA タップに接続して使用しないでください。
- 本機器付属の電源ケーブルは、アース用プラグが付属しています。アースが 必要な環境で使用する場合は、適切な配線を行ってください。適切な配線が 出来ない場合は、使用しないでください。

著告:アース用ピンは安全のために用意されています。正しくアースされてい
ないコンセントを使用すると、感覚や負傷の原因となります。

- 本機器は、付属の電源コードで使用してください。
- 電源コードを交換する必要がある場合は、弊社サポートセンターにお問い合わせください。

#### 製品の修理

製品に異常が発生した際は、速やかに弊社サポートセンターへご連絡ください。本 機器を、ユーザーご自身で分解・修理しないでください。外装カバーを取りはずし たり、スロット(開口部)から内部に物を入れると、破損・負傷する恐れがあり ます。

以下の場合、コンセントから電源ケーブルを抜き、弊社サポートセンターに修理を 依頼してください。

- 操作指示に従っても、本機器が正常に動作しない場合。
- 本機器の動作に著しい変化が見られた場合。
- 落下等による外装破損、または、内部パーツに損傷の恐れがある場合。
- 付属電源ケーブル、ACアダプター類の故障・切断・損傷が発生した場合。

65 注:操作指示の対象となっている調整のみ行ってください。不適切な調整を行

た。第1日本の内容をはっている前型のの11っていたという。1月日のな間型です うと、損傷、故障の原因ともなり、製品を正常な状態に復元することが出来な くなる恐れがあります。

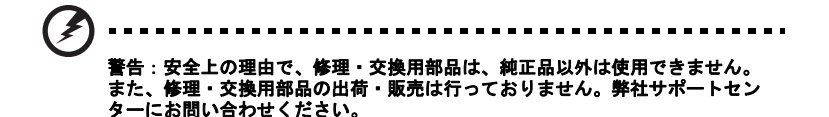

本機器は、動作中、及び電源オフ後しばらくの間、高温になる部分がございます。 本機器と付属品には、小さな部品や精密機器が含まれています。お子様の手の届か ない場所に設置・保管してください。

#### 安全に関する追加情報

本機器の動作中は、レンズを見つめないでください。非常に強い光源によって、視力に影響が出る場合があります。

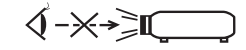

RG2 IEC 62471-5:2015

- 以下の環境下に本機器を設置し、使用しないでください。
  - 換気の悪い場所、密閉された場所。壁から 50cm 以上離して設置し、周囲に適切な 空気の流れるスペースを確保する必要があります。
  - 車内など、室温が極めて高くなる場所。
  - 火災報知機の近く。
  - 周辺温度が 40℃ 以上になる場所。このような環境では、ファンは待機モードになります。
  - 高度 3000m 以上の高さになる場所。
- 製品が壊れたり落としたりした場合、そのまま使い続けないでください。この場合、エイサーサポートセンター依頼して検査を行ってください。
- 本機器のレンズを太陽に向けないでください。集光現象により、発火・発煙 する恐れがあります。
- プロジェクタの電源を切ると、一定時間の冷却運転を行います。この動作中に、電源コードを抜かないでください。
- プロジェクタ動作中に、電源コードやプラグを抜かないよう注意してください。
- スロット(開口部)、底板、レンズ周辺は非常に高温になりますので、触れないでください。
- エアフィルタを装着している場合は、こまめに洗浄してください。目詰まり
   等で内部温度が上昇し、故障の原因になります。
- プロジェクタ動作中は、通気口から内部を覗かないでください。
- プロジェクタ動作中は、レンズシャッターを開くか、レンズキャップを取り 外してご使用ください。
- プロジェクタが操作されているときはプロジェクタのレンズを何かの物体で 塞がないでください。物体が過熱して変形したり、場合によっては火災の原 因となります。ランプを一時的にオフにし、リモコンの HIDE(非表示)を押 します。
- 定められたランプの寿命を超えて、ランプを使用しないでください。まれですが、破損する場合があります。
- ランプを交換する場合は、お近くの販売店または Acer サービスセンターにお 問い合わせください。

- 製品はランプの寿命を自動的に検出します。ランプの警告メッセージが表示され、ランプを交換する場合は、お近くの販売店または Acer サービスセンターにお問い合わせください。
- このプロジェクタを分解しないでください。内部には危険な高電圧が流れており、危害が及ぶ可能性があります。
- プロジェクタを垂直に立てないでください。プロジェクタが倒れ、負傷したり、製品が損傷する原因となります。
- このプロジェクタは、天井に取り付けた場合のために倒立画像を表示することができます。プロジェクタの取り付けに際しては規定の市販天井取付キットのみを使用し、しっかり取り付けられていることを確認してください。
- プロジェクタは、デスクトップまたは天井取り付けモードのみで水平に設置し、傾斜角は6度を超えないようにしてください。そうしないと、ランプ寿命が著しく低下したり、システムの誤動作が重大な問題を引き起こします。

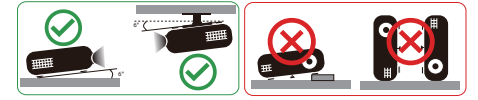

#### 3D 映像視聴に関する注意事項

- 3D 映像の見え方には個人差があります。
- 3D 映像の視聴中に疲労感や不快感など、異常を感じた場合には、使用を中止 してください。
- 3D 映像の視聴中は必ず 3D メガネを装着し、裸眼で 3D 映像を視聴しないで ください。体調不良の原因となることがあります。
- 3D 映像を視聴する場合は、1 時間程度を目安に適度に休憩をとってください。
   休憩をとっても、疲労感、不快感が取れない場合は、使用を中止して下さい。
- 3D 映像の視聴年齢については、およそ5~6歳以上を目安にしてください。 お子様が3Dメガネで視聴する場合は、必ず保護者が同伴してください。

※ 3D 機能の対応/非対応は、型番により異なります。

#### 聴力に関する注意事項

聴力を守るために、以下の事項に従って、適切に調節してください。

- はっきりと聞きやすい音量になるまで、音量を徐々に調節してください。
- ・ 音量が大きいまま、長時間にわたり音声を聞かないでください。
- 周囲の騒音を遮るために、音量を上げることは避けてください。
- 傍にいる人の話し声が聞こえない場合は、音量を落としてください。
- 周囲の環境に配慮して、適切な音量で視聴してください。

#### 廃棄に関する注意事項

本機器を廃棄する際は、各地方自治体の規則に則った方法で行ってください。汚染 を最小限に抑え、地球環境を最大限に保護するため、リサイクルにご協力くださ い。電気電子機器廃棄物リサイクル指令 (WEEE) 規制の詳細については、 http://www.acer-group.com/public/Sustainability/index.htm にアクセスしてくだ さい。

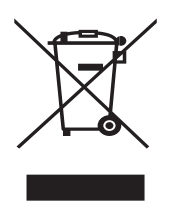

#### 水銀に関する勧告

ー部のプロジェクタ製品の光源ランプには高圧水銀ランプを使用しております。 「水銀による環境の汚染の防止に関する法律」(水銀汚染防止法)に基づき、使用済 み製品の分別、および廃棄方法について、次のとおりご案内いたします。

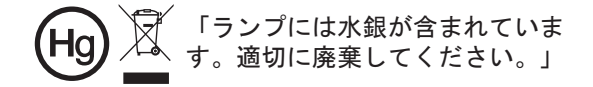

該当するプロジェクタ製品、または高圧水銀ランプを分別、または廃棄する場合 は、お住いの自治体のルールに従ってください。お住いの自治体が「小型リサイク ル法」に基づいて回収を実施している場合は、製品に含まれる水銀は適切に処理さ れ、また、回収した部品や材料は新たな資源として再利用されます。詳細につきま しては、ポータルサイト http://kogatakaden.env.go.jp/もあわせてご活用ください。

### 重要事項の確認

#### 使用に関する注意

推奨事項:

- クリーニングする前に製品の電源をオフにする。
- 中性洗剤で軽く湿らせた柔らかい布を使用して、本体外面をクリーニング する。
- 製品を長期間使用しない場合、ACコンセントから電源プラグを抜く。
- 禁止事項:
- 通気用に設けられた装置のスロットと開口部を塞ぐ。
- 研磨剤入り洗剤、ワックスまたは溶剤を使用して装置を洗浄する。
- 次の状況下で使用する。
  - 極端な高温、低温または湿度環境。
  - 過度の埃やごみの出やすい地域。
  - 強い磁場を生成する機器の近く。
  - 直射日光にさらされる場所。

#### 注意事項

装置の寿命を最大限に延ばすために、このユーザーズガイドのすべての警告、注意 事項およびメンテナンスに従ってください。

()
 ()
 ()
 ()
 ()
 ()
 ()
 ()
 ()
 ()
 ()
 ()
 ()
 ()
 ()
 ()
 ()
 ()
 ()
 ()
 ()
 ()
 ()
 ()
 ()
 ()
 ()
 ()
 ()
 ()
 ()
 ()
 ()
 ()
 ()
 ()
 ()
 ()
 ()
 ()
 ()
 ()
 ()
 ()
 ()
 ()
 ()
 ()
 ()
 ()
 ()
 ()
 ()
 ()
 ()
 ()
 ()
 ()
 ()
 ()
 ()
 ()
 ()
 ()
 ()
 ()
 ()
 ()
 ()
 ()
 ()
 ()
 ()
 ()
 ()
 ()
 ()
 ()
 ()
 ()
 ()
 ()
 ()
 ()
 ()
 ()
 ()
 ()
 ()
 ()
 ()
 ()
 ()
 ()
 ()
 ()
 ()
 ()
 ()
 ()
 ()
 ()
 ()
 ()
 ()
 ()
 ()
 ()
 ()
 ()
 ()
 ()
 ()
 ()
 ()
 ()
 ()
 ()
 ()
 ()
 ()
 ()
 ()
 ()
 ()
 ()
 ()
 ()
 ()
 ()
 ()
 ()
 ()
 ()
 ()
 ()
 ()
 ()
 ()
 ()
 ()
 ()
 ()
 ()
 ()
 ()
 ()
 ()
 ()
 ()
 ()
 ()
 ()
 ()
 ()
 ()
 ()
 ()
 ()
 ()
 ()
 ()
 ()
 ()
 ()
 ()
 ()
 ()
 ()
 ()
 ()
 ()
 ()
 ()
 ()
 ()
 ()
 ()
 ()
 ()
 ()
 ()
 ()
 ()
 ()
 ()
 ()
 ()
 ()
 ()
 ()
 ()
 ()
 ()
 ()
 ()
 ()
 ()
 ()
 ()
 ()
 ()
 ()
 ()
 ()
 ()
 ()
 ()
 ()
 ()
 ()
 ()
 ()
 ()
 ()
 ()
 ()
 ()
 ()
 ()
 ()
 ()
 ()
 ()
 ()
 ()
 ()
 ()
 ()
 ()
 ()
 ()
 ()
 ()
 ()
 ()
 ()
 ()
 ()
 ()
 ()
 ()
 ()
 ()
 ()
 ()
 ()
 ()
 ()
 ()
 ()
 ()
 ()
 ()
 ()
 ()
 ()
 ()
 ()
 ()
 ()
 ()
 ()
 ()
 ()
 ()
 ()
 ()
 ()
 ()
 ()
 ()
 ()
 ()
 ()
 ()
 ()
 ()
 ()
 ()
 ()
 ()
 ()
 ()
 ()
 ()
 ()
 ()
 ()
 ()
 ()

- ランプの電源がオンになっているとき、プロジェクタのレンズを見つめないでください。
   強い光で目が損傷する場合があります。
- 火災や感電の原因となるため、この製品を雨や湿気にさらさないでください。
- 感電の原因となるため、製品を開けたり分解しないでください。
- 製品はランプの寿命を自動的に検出します。ランプの警告メッセージが表示され、ランプ を交換する場合は、お近くの販売店または Acer サービスセンターにお問い合わせくだ さい。
- プロジェクタの電源をオフにするとき、プロジェクタが冷却サイクルを完了したのを確認してから電源を切断してください。
- まずプロジェクタ、次に信号ソースの電源をオンにします。
- プロジェクタを操作中はレンズキャップを使用しないでください。
- ランプが製品の寿命に達すると、焼け切れてぽんという大きな音が出ます。その場合、 ランプモジュールを交換するまでプロジェクタはオンになりません。ランプを交換する 場合は、お近くの販売店または Acer サービスセンターにお問い合わせください。

| 安全で快適にご使用いただくための注意事項         | iii  |
|------------------------------|------|
| 重要事項の確認                      | viii |
| 使用に関する注意                     | viii |
| 注意事項                         | viii |
| はじめに                         | 1    |
| 製品の主な特長                      | 1    |
| 付属品一覧                        | 2    |
| 主な仕様                         | 3    |
| 各部の名称と機能                     | 3    |
| コントロールパネル                    | 4    |
| リモコンのレイアウト                   | 5    |
| MHL 機能について                   | 7    |
| 使用の手引き                       | 8    |
| プロジェクタを接続する                  | 8    |
| プロジェクタのオン / オフを切り替える         | 10   |
| プロジェクタの電源をオンにする              | 10   |
| プロジェクタの電源をオフにする              | 11   |
| 投影された画像位置を調整する               | 12   |
| 画像の高さ調整                      | 12   |
| 距離とズームを調整してお好みの画像を表示する<br>方法 | 13   |
| ユーザー制御                       | 17   |
| インストール メニュー                  | 17   |
| オンスクリーン ディスプレイ (OSD) メニュー    | 18   |
| カラー                          | 19   |
| イメージ                         | 23   |
| 設定                           | 25   |
| 投射設定                         | 29   |
| オーディオ                        | 30   |
| 3D                           | 31   |
| 言語                           | 32   |
| Acer Splash Downloader       | 33   |
| はじめに                         | 33   |

次

Ш

| Acer Splash Downloader の使い方 | 33 |
|-----------------------------|----|
| 付録                          | 36 |
| トラブルシューティング                 | 36 |
| LED およびアラーム定義の一覧            | 40 |
| 天井への取り付け                    | 41 |
| 仕様                          | 44 |
| 互換モード                       | 48 |
| 規制と安全に関する通知                 | 52 |

### はじめに

### 製品の主な特長

この製品は、シングルチップ DLP<sup>®</sup> プロジェクタです。 以下の、優れた機能を搭載 しています。

- DLP<sup>®</sup> テクノロジー
- DLP Link テクノロジーによる 3D 投写に対応しています。Blu-Ray 3D 対応
- リモコンの「3D」ワンタッチボタンで、簡単に 3D 機能へアクセス出来ます。
- Acer ColorBoost テクノロジーで、自然な色調で鮮明な映像を表示します。
- 高輝度、高コントラスト比を実現。
- 表示モードを簡単に選択できるので、様々な利用シーンで最適な表示が可能です。
- NTSC/PAL/SECAM 互換、HDTV (720p、1080i、1080p) サポート。
- 低電力消費、エコ (ECO) モード、EcoPro モードでランプの寿命を延長
- ECO(エコ)モードを搭載し、消費電力を抑え、ランプの消耗も低減します。

   Dynamic Black(ダイナミックブラック)ExtremeECO:コントラスト比を飛躍的に向上させます。暗い映像も細部まで鮮明に映し出すことが出来ます。
   ExtremeECO:設定することで、入力信号が15分間検出されないときには、ランプの消費電力を最大70%削減します。
- Acer ECO Projection テクノロジー: ECO (エコ) モード、オートシャットダウン機能など、環境に配慮した機能を搭載しています。
- 拡張デジタルキーストーン補正で、最適のプレゼンテーションを実現
- OSD メニューから、多言語切り替え可能。
- 手動調節対応フォーカス / ズームレンズ搭載。
- 0.8~2X デジタルズームおよびパン移動機能
- Microsoft<sup>®</sup> Windows<sup>®</sup> 2000、XP、7、8、8.1、10、Vista<sup>®</sup>、Macintosh OS、Chrome OS 準拠
- CEC (Consumer Electronics Control) 機能対応
- LumiSense 対応
- BluelightShield 機能対応
- 低い入力遅延度は、ディスプレイの入力遅延を低減させます。
- 1080p 120 Hz 対応
- Acer ディスプレイ ウィジェット対応
- Acer Splash Downloader 互換
- デジタルズームアウト(インストール)機能および画像シフト機能により選択した方向へ投写画像をシフト

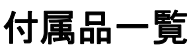

本機器には、以下の製品が付属しています。一部、オプション対応/非対応の製品 がございます。詳細は、弊社ホームページをご覧ください。付属品が足りない場合 は、弊社サポートセンターまでご連絡ください。

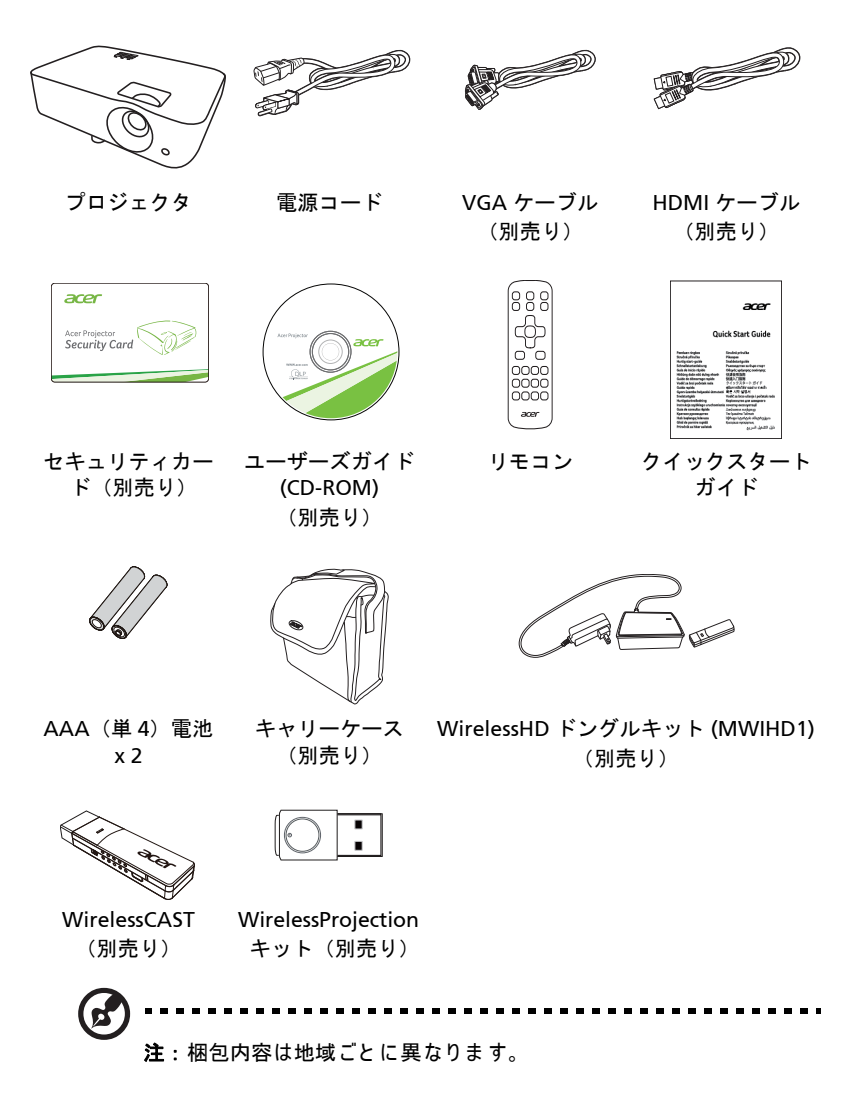

2

### 主な仕様

### 各部の名称と機能

前面 / 上部

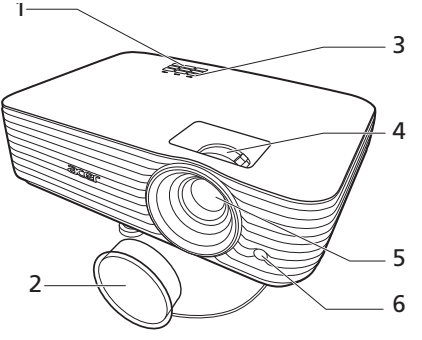

| # | 説明              | # | 説明             |
|---|-----------------|---|----------------|
| 1 | コントロールパネル       | 4 | ズーム調節リングとフォーカス |
|   |                 |   | 調節リング          |
| 2 | レンズキャップ         | 5 | 投射レンズ          |
| 3 | 電源ボタンとステータス LED | 6 | 赤外線リモートセンサー    |

裏面

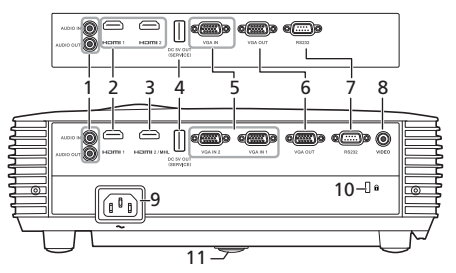

注:コネクタのインターフェイスは、モデルの仕様により異なります。

| # | 説明                     | #  | 説明                                           |
|---|------------------------|----|----------------------------------------------|
| 1 | オーディオ入力端子<br>オーディオ出力端子 | 6  | モニタ ループスルー出力端子<br>(VGA IN または VGA IN 1 からのみ) |
| 2 | HDMI 端子                | 7  | RS232 端子                                     |
| 3 | HDMI (MHL) 端子          | 8  | コンポジット映像入力端子                                 |
| 4 | DC 5V 出力(補修用)          | 9  | 電源ソケット                                       |
| 5 | アナログ RGB/HDTV/ コンポーネ   | 10 | Kensington™ ロック ポート                          |
|   | ント映像入力端子               | 11 | 傾き調整ホイール                                     |

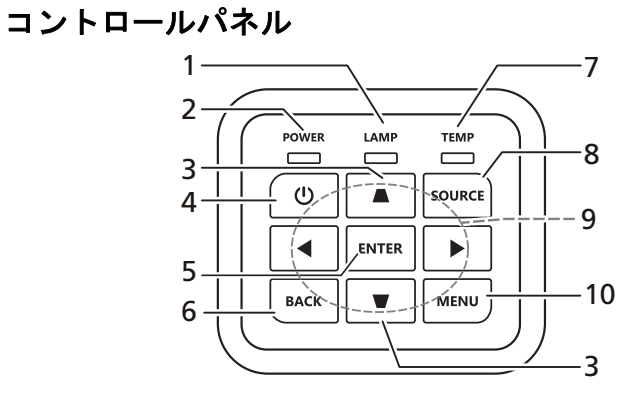

| #  | 機能               | 説明                                                                                          |
|----|------------------|---------------------------------------------------------------------------------------------|
| 1  | LAMP             | ランプインジケータ LED です。                                                                           |
| 2  | POWER            | 電源インジケータ LED です。                                                                            |
| 3  | 台形歪み補正           | プロジェクタの傾きによる投影画像上下幅の歪みを調節し<br>ます。                                                           |
| 4  | 電源キー             | 「プロジェクタのオン / オフを切り替える」をご参照くだ<br>さい。                                                         |
| 5  | ENTER            | アイテムの選択を確定します。                                                                              |
| 6  | BACK             | 選択をキャンセルします。または前のページに戻ります。                                                                  |
| 7  | TEMP             | 温度インジケータ LED です。                                                                            |
| 8  | SOURCE           | アクティブな入力源を変更します。                                                                            |
| 9  | 4 方向キー(上下<br>左右) | メニュー選択、調節機能の目盛り調節に使用します。                                                                    |
| 10 | MENU             | 「MENU」を押すとオンスクリーンディスプレイ (OSD) メ<br>ニューを起動したり、OSD メニュー操作の前のステップ<br>に戻ったり、OSD メニューを終了したりできます。 |

リモコンのレイアウト

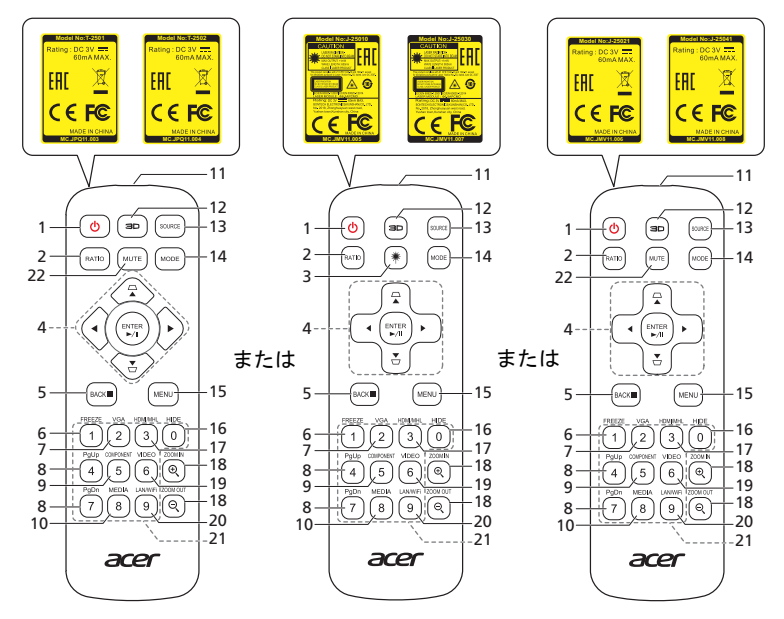

| # | 機能         | 説明                                                 |
|---|------------|----------------------------------------------------|
| 1 | 電源         | 「プロジェクタのオン / オフを切り替える」をご参照くだ                       |
|   |            | さい。                                                |
| 2 | RATIO      | 縦横比を選択します。                                         |
| 3 | レーザー光線     | プレゼンテーション時にレーザーライトを発します。この                         |
|   |            | 機能は、日本 / 中国で販売される製品ではご使用いただけ                       |
|   |            | ません。                                               |
| 4 | □ 台形歪み     | プロジェクタの傾きによる投影画像上下幅の歪みを調節し                         |
|   | ▽ 補正       | ます。                                                |
|   | ▲ 4 方向キー   | アイテムを選択するか、選択した項目を調整します。                           |
|   | ◀◀▶ (上下左右) |                                                    |
|   | ENTER      | アイテムの選択を確定します。                                     |
|   | ▶/Ⅱ再生 / 一時 |                                                    |
|   | 停止         |                                                    |
| 5 | BACK       | 選択をキャンセルします。または前のページに戻ります。                         |
|   | ■ 停止       |                                                    |
| 6 | FREEZE     | 投影画像を一時停止します。                                      |
| 7 | VGA        | 入力源を VGA に切り替えます。この接続はアナログ RGB                     |
|   |            | および YPbPr (480i/480p/576i/576p/720p/1080i/1080p) に |
|   |            | 対応します。                                             |

| #  | 機能           | 説明                                      |
|----|--------------|-----------------------------------------|
| 8  | PgUp/PgDn    | コンピュータモードのみ。このボタンを使用して、次のま              |
|    |              | たは前のページを選択します。 この機能は、mini USB ケー        |
|    |              | ブル経由でコンピュータに接続されているときのみ使用可              |
|    |              | 能です。                                    |
| 9  | COMPONENT    | (機能なし)                                  |
| 10 | MEDIA        | メディア設定ページを開きます。(LAN/ ワイヤレス対応モ           |
|    |              | デル用)                                    |
| 11 | 赤外線信号送       | プロジェクタ本体に信号を送信します。                      |
|    | 信部           |                                         |
| 12 | 3D           | 3D 設定を調節する 3D メニューが起動します。               |
| 13 | SOURCE       | アクティブな入力源を変更します。                        |
| 14 | MODE         | ディスプレイ モードを選択します。                       |
| 15 | MENU         | オンスクリーン ディスプレイ (OSD) メニューを開きます。         |
|    |              | または OSD メニューを終了します。                     |
| 16 | HIDE         | 「HIDE」ボタンを押すと、投影画像が非表示になります。            |
|    |              | もう一度押すと表示されます。                          |
| 17 | HDMI/MHL     | HDMI™(または MHL)入力源に切り替えます。               |
|    |              | (HDMI™ または MHL 端子の付いたモデルの場合)            |
| 18 | ZOOM IN/ZOOM | 特定範囲の拡大表示/通常表示の切り替えが出来ます。               |
|    | OUT          |                                         |
| 19 | VIDEO        | コンポジット映像入力端子に切り替えます。                    |
| 20 | LAN/WiFi     | ソースを LAN/WiFi に切り替えます。(LAN/ ワイヤレス対      |
|    |              | 応モデル用)                                  |
| 21 | キーパッド 0~9    | 「 <b>0~9</b> 」を使って「設定」> 「セキュリティ」OSD にパス |
|    |              | ワードを入力します。                              |
| 22 | MUTE         | プロジェクタの音量を無音にしたり、無音を解除したりし              |
|    |              | ます。                                     |

#### MHL 機能について

スマートデバイスをプロジェクタに接続すると、リモコンのボタンでスマートデバ イスを操作できます。「MODE」を1秒間押すと、MHL モードをオン/オフにでき ます。MHL モードでは、「SOURCE」ボタンでナビゲーション モード(デフォル ト)、メディア モード、数値モードを切り替えることができます。

|    |                           |     |                        | 説明                       |                          |
|----|---------------------------|-----|------------------------|--------------------------|--------------------------|
| #  | 機能                        |     | ナビゲーション<br>モード         | メディア モード                 | 数値モード                    |
| 14 | MODE                      |     | 1 秒間長押しする<br>できます。     | らと、MHL モード               | をオン/オフに                  |
| 13 | SOURCE                    |     | MHLモードでは               | 、ナビゲーション                 | モード(デ                    |
|    |                           |     | フォルト)、メデ               | ィア モード、数値                | 直モードを切り                  |
|    |                           |     | 替えることができ               | きます。                     |                          |
| 4  | ▲ 4 方向選択                  | 上   | 上                      | (機能なし)                   | (機能なし)                   |
|    | ▼ +-                      | 下   | Т                      | (機能なし)                   | (機能なし)                   |
|    |                           | 左   | 左                      | <ul><li>(機能なし)</li></ul> | (機能なし)                   |
|    |                           | 右   | 右                      | <ul><li>(機能なし)</li></ul> | (機能なし)                   |
| 21 | Keypad 0~9 (キー.<br>0 ~ 9) | パッド | (機能なし)                 | (機能なし)                   | 0~9を入力。                  |
| 15 | MENU (メニュー)               |     | ルート メ<br>ニューを開きま<br>す。 | (機能なし)                   | (機能なし)                   |
| 4  | ENTER                     |     | アイテムを選択                | メディアファイ                  | <ul><li>(機能なし)</li></ul> |
|    | ▶/Ⅱ再生/一時停止                | -   | または入力しま<br>す。          | ルの再生 / 一時<br>停止 / 停止しま   |                          |
| 5  | BACK                      |     | 現在のページを                | す。                       | (機能なし)                   |
|    | ■ 停止                      |     | 終了します。                 |                          |                          |
| 8  | PgUp/PgDn                 |     | このボタンを使用<br>は前のページを過   | 用して、次のまた<br>選択します。       | (機能なし)                   |
| 22 | MUTE                      |     | プロジェクタの計<br>り、無音を解除し   | 音量を無音にした<br>したりします。      | (機 <mark>能なし)</mark>     |

使用の手引き

プロジェクタを接続する

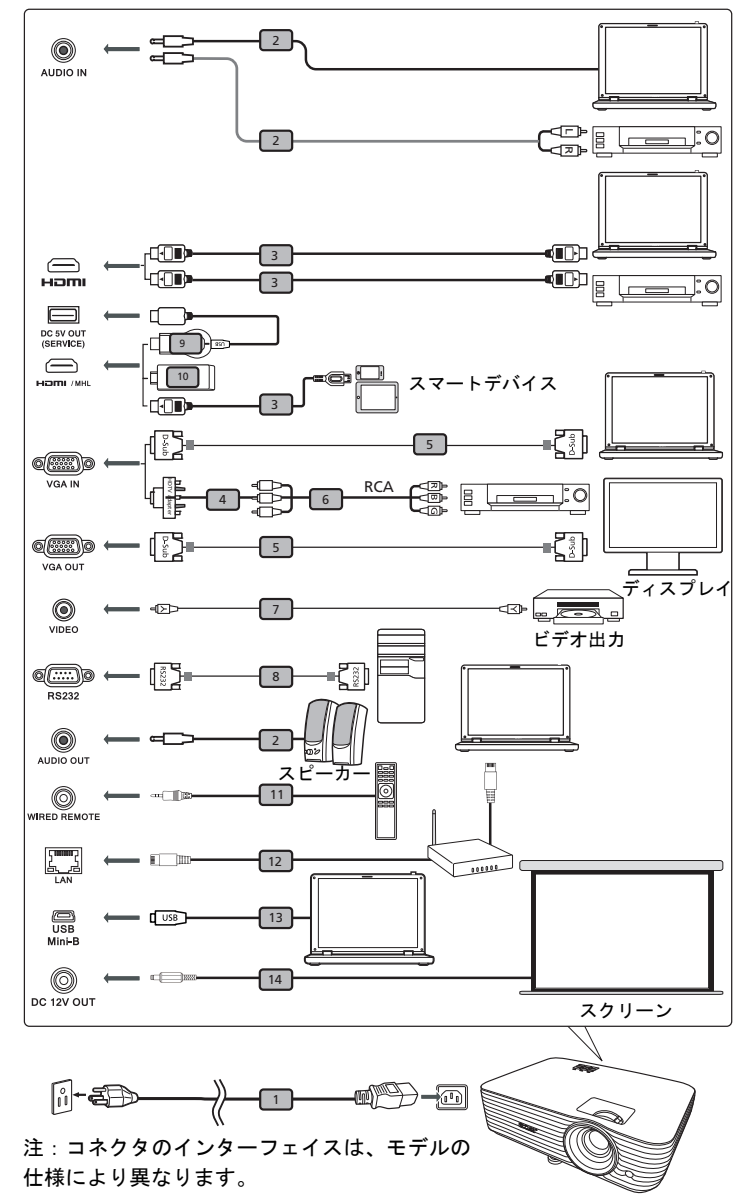

日本語

| 本認      | ш  |
|---------|----|
| る記      | N  |
| 믭       | N  |
| _       |    |
| <b></b> | ШH |

| # | 説明                             | #  | 説明              |
|---|--------------------------------|----|-----------------|
| 1 | 電源コード                          | 8  | RS232 ケーブル      |
| 2 | オーディオ ケーブル                     | 9  | WirelessHD ドングル |
| 3 | HDMI (MHL) ケーブル                | 10 | ワイヤレス ドングル      |
| 4 | VGA 対コンポーネントビデオ /HDTV ア<br>ダプタ | 11 | 有線リモコン          |
| 5 | VGA ケーブル                       | 12 | RJ45 ケーブル       |
| 6 | 3 RCA コンポーネントケーブル              | 13 | 12V DC ケーブル     |
| 7 | コンポジットビデオケーブル                  |    |                 |

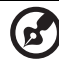

**注**: プロジェクタがコンピュータで正常に作動するように、ディス プレイモードのタイミングがプロジェクタに対応していることを確

認してください。

注:スマートデバイスによっては、MHL 機能を有効にするのにコン バータ(スマートデバイスに付属)を必要とする場合があります。 注:互換性のある HDMI/MHL ドングル: WirelessHD (MWIHD1)、 MWA3、HWA1、Chromecast™。

#### プロジェクタの電源をオンにする

- 1 プロジェクタ本体に、電源コードと接続機器の信号ケーブルをしっかり接続 してください。電源用ステータス LED が赤く点滅します。
- 2 コントロールパネル、またはリモコンの (小)(電源)ボタンを押して、プロジェクタの電源をオンにします。電源用ステータス LED が青く点灯します。
- 3 接続機器(PC、ノートPC、ビデオプレーヤーなど)の電源をオンにします。 プロジェクタは入力信号を検出し、自動的に表示を開始します(プロジェクタの電源を初めて入れるとき、またはソースの選択機能が「自動」のとき)。
  - ・ 画面に「信号なし」が表示される場合、接続機器の信号ケーブルがしっ かり接続されているか確認してください。
  - 複数の入力機器を同時に接続する場合、コントロールパネル、もしくは リモコンの「SOURCE」(入力切替)ボタン、又はリモコンの入力端子指 定ボタンを使用して入力を切り替えてください。

#### プロジェクタの電源をオフにする

- 1 プロジェクタの電源をオフにする場合は、主電源ボタンを1度押します。以下のメッセージが表示されます。 「電源ボタンをもう一度押して停止プロセスを完了してください。」 メッセージに従い、再度、主電源ボタンを押します。
- 2 電源用ステータス LED が赤く点滅し、アイドリングモード(冷却運転)に移 行します。
- 3 冷却運転が終了すると、電源用ステータス LED が赤く点灯し、電源がオフになります。

「インスタント回復」機能が選択されている場合

- 1 プロジェクタの電源がオフになるまでのアイドリングモード(冷却運転)中 は、電源用ステータス LED が赤く点滅し、ファンが2分間作動します。
- 2 「インスタント回復」機能が選択されている場合、このアイドリングモードの 2分間に主電源ボタンを押せば、即座に冷却運転を中止して、プロジェクタの 電源がオンになります。
- 3 冷却運転が終了すると、電源用ステータス LED が赤く点灯し、電源がオフに なります。
- 4 電源コードを安全に抜くことが出来る状態になります。

- 「プロジェクタが過熱しています。ランプは間もなく自動的にオフになります」
   この警告メッセージは、プロジェクタが過熱して、破損する恐れがある時に表示されます。ランプは自動的にオフになり、主電源もオフになります。TEMP(温度)用ステータス LED は赤く点灯します。このメッセージが表示された場合は、使用を中止し、弊社サポートセンターへご連絡ください。
   「ファン故障。ランプは間もなく自動的にオフになります」。
  - この警告メッセージは、ファンが故障していることを示します。ランプ は自動的にオフになり、主電源もオフになります。TEMP(温度)用ス テータス LED は点滅します。このメッセージが表示された場合は、使用 を中止し、弊社サポートセンターへご連絡ください。

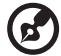

注:上記の警告メッセージが表示されなくても、プロジェクタが自動的にシャットダウンし、TEMP(温度)用ステータス LED が赤く 点灯した場合は、使用を中止し、弊社サポートセンターへご連絡く ださい。

### 投影された画像位置を調整する

#### 画像の高さ調整

本機器には、底面に画像の高さ、左右の傾きを調節する傾き調整ホイールを2個装 備しています。

画像位置を高くするには:

1 底面手前にある傾き調整ホイールを回転させて、適切な高さになる角度まで 足を引き出します。

画像位置を低くするには:

1 底面手前にある傾き調整ホイールを回転させて、適切な高さになる角度まで 足を隠します。

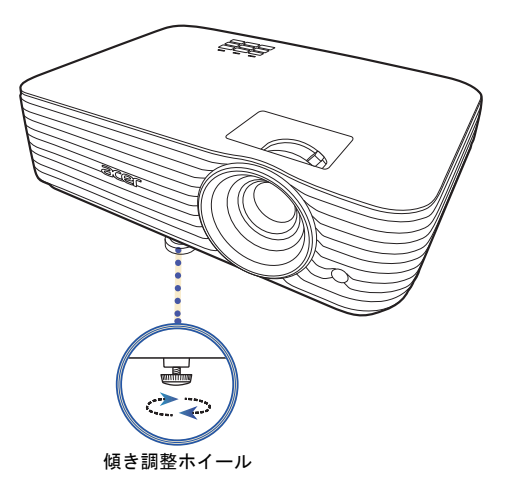

#### 距離とズームを調整してお好みの画像を表示する方法

以下の表には、位置またはズームリングを調整して目的の画像サイズを表示する方 法が示されています。

• ズーム率 1.1x およびスロー率 1.5 - 1.65:1 の 1080P シリーズ

70"の画像サイズを表示するには、プロジェクタをスクリーンから 2.3 m ~ 2.6 m の距離にセットし、それに従ってズームレベルを調整します。

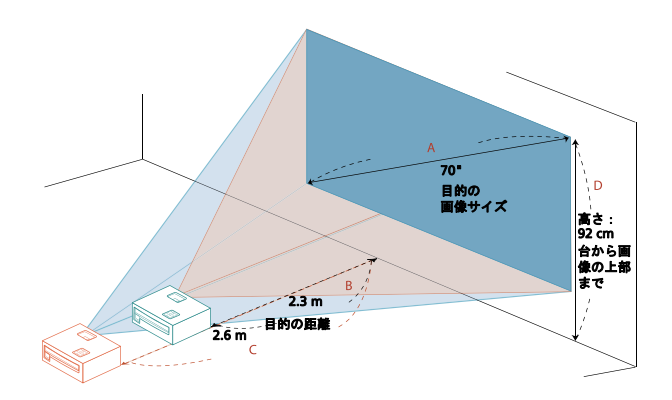

| 目的の画像サイズ                |                  | 距離 (m)                |                       | 上部 (cm)                    |
|-------------------------|------------------|-----------------------|-----------------------|----------------------------|
| 対角(インチ)<br>< <b>A</b> > | 幅 (cm) x 高さ (cm) | 最大ズーム<br>< <b>B</b> > | 最小ズーム<br>< <b>C</b> > | 台から画像の上部まで<br>< <b>D</b> > |
| 30                      | 66 x 37          |                       | 1.1                   | 39                         |
| 40                      | 89 x 50          | 1.3                   | 1.5                   | 52                         |
| 50                      | 111 x 62         | 1.7                   | 1.8                   | 65                         |
| 60                      | 133 x 75         | 2.0                   | 2.2                   | 78                         |
| 70                      | 155 x 87         | 2.3                   | 2.6                   | 92                         |
| 80                      | 177 x 100        | 2.7                   | 2.9                   | 105                        |
| 90                      | 199 x 112        | 3.0                   | 3.3                   | 118                        |
| 100                     | 221 x 125        | 3.3                   | 3.7                   | 131                        |
| 120                     | 266 x 149        | 4.0                   | 4.4                   | 157                        |
| 150                     | 332 x 187        | 5.0                   | 5.5                   | 196                        |
| 180                     | 398 x 224        | 6.0                   | 6.6                   | 235                        |
| 200                     | 443 x 249        | 6.6                   | 7.3                   | 262                        |
| 250                     | 553 x 311        | 8.3                   | 9.1                   | 327                        |
| 300                     | 664 x 374        | 10.0                  |                       | 392                        |

ズーム比 : 1.1 x

ズーム率 1.2x およびスロー率 1.47 - 1.76:1 の 1080P シリーズ
 70"の画像サイズを表示するには、プロジェクタをスクリーンから 2.3 m ~ 2.7 mの距離にセットし、それに従ってズームレベルを調整します。

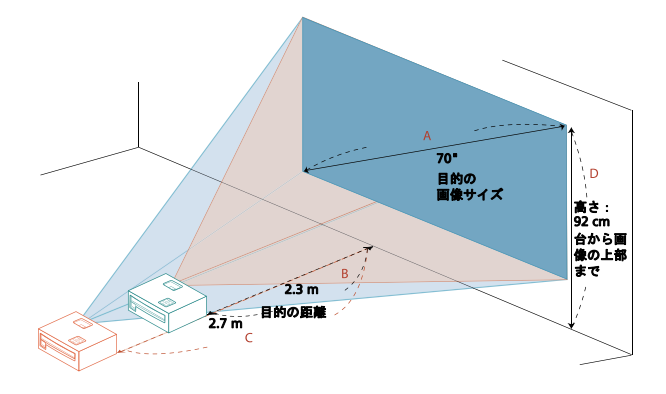

| 目的の画像サイズ                |                  | 距離 (m)                |                       | 上部 (cm)                    |
|-------------------------|------------------|-----------------------|-----------------------|----------------------------|
| 対角(インチ)<br>< <b>A</b> > | 幅 (cm) x 高さ (cm) | 最大ズーム<br>< <b>B</b> > | 最小ズーム<br>< <b>C</b> > | 台から画像の上部まで<br>< <b>D</b> > |
| 30                      | 66 x 37          |                       | 1.2                   | 39                         |
| 40                      | 89 x 50          | 1.3                   | 1.6                   | 52                         |
| 50                      | 111 x 62         | 1.6                   | 1.9                   | 65                         |
| 60                      | 133 x 75         | 2.0                   | 2.3                   | 78                         |
| 70                      | 155 x 87         | 2.3                   | 2.7                   | 92                         |
| 80                      | 177 x 100        | 2.6                   | 3.1                   | 105                        |
| 90                      | 199 x 112        | 2.9                   | 3.5                   | 118                        |
| 100                     | 221 x 125        | 3.3                   | 3.9                   | 131                        |
| 120                     | 266 x 149        | 3.9                   | 4.7                   | 157                        |
| 150                     | 332 x 187        | 4.9                   | 5.8                   | 196                        |
| 180                     | 398 x 224        | 5.9                   | 7.0                   | 235                        |
| 200                     | 443 x 249        | 6.5                   | 7.8                   | 262                        |
| 250                     | 553 x 311        | 8.1                   | 9.7                   | 327                        |
| 300                     | 664 x 374        | 9.8                   |                       | 392                        |

ズーム比:1.2 x

ズーム率 1.2x およびスロー率 1.47 - 1.76:1 の WUXGA シリーズ
 70"の画像サイズを表示するには、プロジェクタをスクリーンから 2.2 m ~ 2.7 mの距離にセットし、それに従ってズームレベルを調整します。

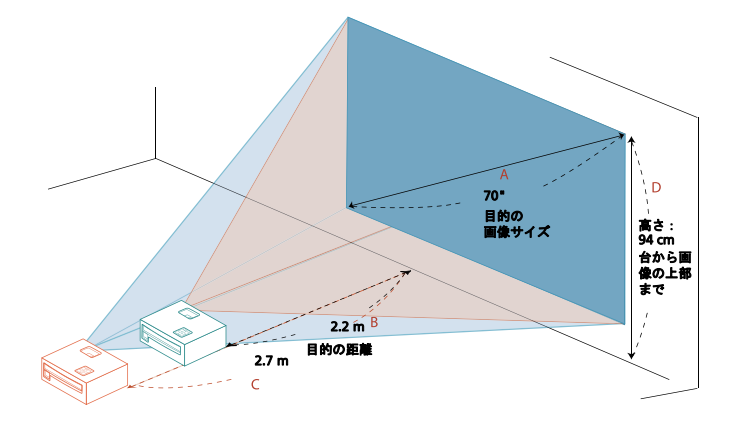

| 目的の画像サイズ                |                  | 距離 (m)                |                       | 上部 (cm)                    |
|-------------------------|------------------|-----------------------|-----------------------|----------------------------|
| 対角(インチ)<br>< <b>A</b> > | 幅 (cm) x 高さ (cm) | 最大ズーム<br>< <b>B</b> > | 最小ズーム<br>< <b>C</b> > | 台から画像の上部まで<br>< <b>D</b> > |
| 30                      | 65 x 40          |                       | 1.1                   | 40                         |
| 40                      | 86 x 54          | 1.3                   | 1.5                   | 54                         |
| 50                      | 108 x 67         | 1.6                   | 1.9                   | 67                         |
| 60                      | 129 x 81         | 1.9                   | 2.3                   | 81                         |
| 70                      | 151 x 94         | 2.2                   | 2.7                   | 94                         |
| 80                      | 172 x 108        | 2.5                   | 3.0                   | 108                        |
| 90                      | 194 x 121        | 2.8                   | 3.4                   | 121                        |
| 100                     | 215 x 135        | 3.2                   | 3.8                   | 135                        |
| 120                     | 258 x 162        | 3.8                   | 4.5                   | 162                        |
| 150                     | 323 x 202        | 4.7                   | 5.7                   | 202                        |
| 180                     | 388 x 242        | 5.7                   | 6.8                   | 242                        |
| 200                     | 431 x 269        | 6.3                   | 7.6                   | 269                        |
| 250                     | 538 x 337        | 7.9                   | 9.5                   | 337                        |
| 300                     | 646 x 404        | 9.5                   |                       | 404                        |

ズーム比: 1.2 x

ズーム率 1.1x およびスロー率 1.50 - 1.65:1 の WUXGA シリーズ
 70"の画像サイズを表示するには、プロジェクタをスクリーンから 2.3 m ~ 2.5 m
 の距離にセットし、それに従ってズームレベルを調整します。

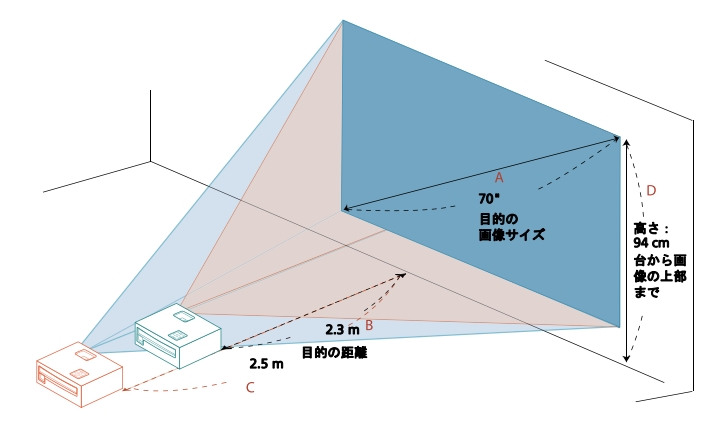

| 目的の画像サイズ                |                  | 距離 (m)                |                       | 上部 (cm)                    |
|-------------------------|------------------|-----------------------|-----------------------|----------------------------|
| 対角(インチ)<br>< <b>A</b> > | 幅 (cm) x 高さ (cm) | 最大ズーム<br>< <b>B</b> > | 最小ズーム<br>< <b>C</b> > | 台から画像の上部まで<br>< <b>D</b> > |
| 30                      | 65 x 40          |                       | 1.1                   | 40                         |
| 40                      | 86 x 54          | 1.3                   | 1.4                   | 54                         |
| 50                      | 108 x 67         | 1.6                   | 1.8                   | 67                         |
| 60                      | 129 x 81         | 1.9                   | 2.1                   | 81                         |
| 70                      | 151 x 94         | 2.3                   | 2.5                   | 94                         |
| 80                      | 172 x 108        | 2.6                   | 2.8                   | 108                        |
| 90                      | 194 x 121        | 2.9                   | 3.2                   | 121                        |
| 100                     | 215 x 135        | 3.2                   | 3.6                   | 135                        |
| 120                     | 258 x 162        | 3.9                   | 4.3                   | 162                        |
| 150                     | 323 x 202        | 4.8                   | 5.3                   | 202                        |
| 180                     | 388 x 242        | 5.8                   | 6.4                   | 242                        |
| 200                     | 431 x 269        | 6.5                   | 7.1                   | 269                        |
| 250                     | 538 x 337        | 8.1                   | 8.9                   | 337                        |
| 300                     | 646 x 404        | 9.7                   |                       | 404                        |

ズーム比:1.1 x

### ユーザー制御

#### インストール メニュー

インストール メニューにはプロジェクタのインストールやメンテナンスのための オンスクリーン ディスプレイ (OSD) があります。OSD は「信号なし」というメッ セージが表示された場合、またはプロジェクタが入力信号を検索するときのみ使用 してください。

- 1 プロジェクタの電源は、コントロールパネルまたはリモコンの (り)(電源) を 押します。
- コントロールパネルかリモコンの「MENU」を押すと、プロジェクタのイン ストールやメンテナンスのための OSD メニューが開きます。

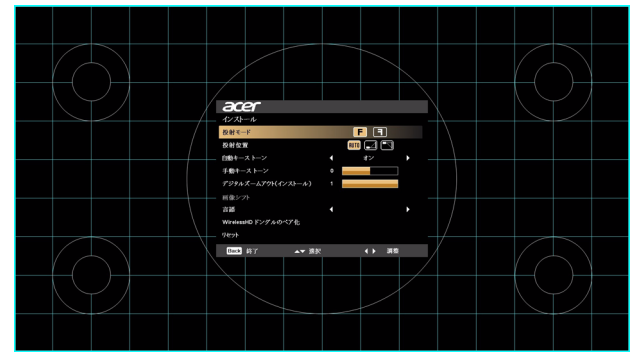

- 3 背景パターンはスクリーンサイズや距離、フォーカスなど、キャリブレー ションや配置設定を調整するための指標となります。
  - **注**: OSD スクリーンショットは参照用であり、実際の仕様とは異なる場合が あります。
- 4 インストールメニューにはいくつかのオプションがあります。 オプションを選択する場合は上下の矢印キー、選択したオプション設定を調整するには 左右の矢印キーを使用します。右矢印キーを押すと機能設定のサブメニューが開きます。 メニューを閉じると、新しい設定が自動的に保存されます。
- 5 「MENU」を押すとメニューが終了し、Acer ようこそ画面に戻ります。

### オンスクリーン ディスプレイ (OSD) メニュー

本プロジェクタには、画像を調整したり、各種設定を変更したりするために、多言 語のオンスクリーン ディスプレイ (OSD) メニューが用意されています。

#### OSD メニューを使う

- OSD メニューを開くには、コントロールパネルかリモコンの「MENU」を押します。
- OSD が表示されているときには、▲ ▼ を使ってメインメニューのアイテム を選択します。メインメニューのアイテムを選択したら、▶ を押すとサブメ ニューに入って機能設定を行います。
- ▲ ▼ を使って項目を選択したり、 ◆ ▶ で設定を調整したりします。
- 上記の方法でサブメニューで調整する次のアイテムを選択し、調整します。
- コントロールパネルかリモコンの「MENU」ボタンを押すと、メインメニューに戻ります。
- OSD メニューを終了するには、もう一度コントロールパネルかリモコンの「MENU」を押します。メニューが終了し、プロジェクタが自動的に新しい設定を保存します。

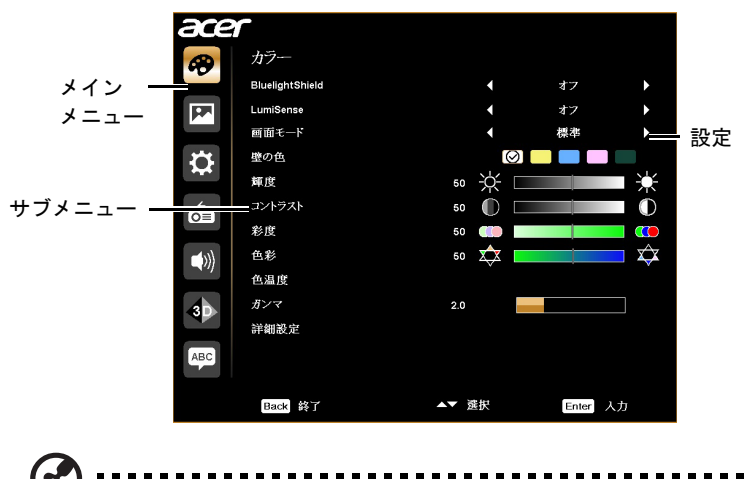

注:次の一部の OSD 機能は設定できない場合があります。実際の OSD をご覧 ください。

| BluelightShield | ブルーライトから目を保護します。オフ、低、普通、高の中から選択してください。設定を選択してブルーライトのレベルを低減し、快適にスクリーンが見られるようにしてください。                                                                                                    |
|-----------------|----------------------------------------------------------------------------------------------------|
| LumiSense       | プロジェクタはインテリジェントに投射画像の輝度と彩度を<br>最適化します。この機能は、暗いエリアの詳細と彩度を劇的<br>に向上します。 <ul> <li>オフ:通常モード用です。</li> <li>ノーマル:暗いエリアの詳細をエンハンスします。</li> <li>ブースト:画像の輝度を最大限明るくします。</li> </ul> <li>Dynamic Black:暗いムービーシーンの詳細を鮮明に表示するために、自動的に最適化します。 <ul> <li>この機能を有効にすると、BluelightShield は自動的に「オフ」に設定されます。</li> </ul> </li> <li>LumiSense 機能は、3D が「オン」のときには使用できません。</li> <li>室温が 35℃に達すると、この機能は自動的にオフになります。空温が 32℃ 以下になると、元の選択肢に厚ります。</li> |

|         | 多様な画像タイプ向けに最適化されたプリセットが多数用意<br>されています。                        |
|---------|---------------------------------------------------------------|
|         | <ul> <li>明るさ:輝度を最適化します。</li> </ul>                            |
|         | <ul> <li>プレゼンテーション:輝度を高くした会議用プレゼン<br/>テーションに適しています</li> </ul> |
|         | → 一クヨンに過じていより。                                                |
|         |                                                               |
|         | - $        -$                                                 |
|         | ・ ムービー、明るい一般的なムービー・ビリオ・画像を再<br>生するときに選択します。                   |
|         | <ul> <li>Dark Cinema:暗いムービー コンテンツ用に選択し</li> </ul>             |
| 画面モード   | <ul> <li>ゲーム(暗い):暗い場所でムービーを鑑賞するのに最適です。</li> </ul>             |
|         | <ul> <li>ゲーム(明るい):明るい場所でムービーを鑑賞するの<br/>に最適です。</li> </ul>      |
|         | <ul> <li>フットボール:フットボールゲーム用です。</li> </ul>                      |
|         | <ul> <li>EcoPro:ランプ寿命を延長するのに最適です。</li> </ul>                  |
|         | <ul> <li>ISF Day/ISF Night: ISF が有効な場合にのみ選択できます。</li> </ul>   |
|         | ● 教育:教育用。                                                     |
|         | <ul> <li>ユーザー設定 1/ ユーザー設定 2/ ユーザー設定 3 : ユー</li> </ul>         |
|         | ザー設定を保存します。                                                   |
|         | 画面モード メニューでユーザー設定 1/ユーザー設定 2/ユー                               |
| 色プロファイル | サー設定3を選択すると設定できます。ティスフレイモート                                   |
|         | することができます。次の OSD 項目を調整、保存できます。                                |
|         | この機能を使って、壁の色に従って色を選択します。白、淡                                   |
| 壁の色     | い黄色、水色、ピンク、濃い緑など、いくつかの選択肢があ                                   |
|         | ります。壁の色によって生じる色スレを補間し、画像を止し                                   |
|         | 画像の輝度を調整します。                                                  |
| 輝度      | ● ● を押すと画像が暗くなります。                                            |
|         | • ▶ を押すと画像が明るくなります。                                           |
|         | 画像の中で最も赤売りエリアと最も暗いエリアの違いを補間                                   |
|         | します。コントラストを調整すると、画像の黒の量と白の量<br>が変わります                         |
| コントラスト  | パタ1/フ み 7 。<br>▲ ▲ た畑オ レコンレニフ レ が低ノ か 川 士 ナ                   |
|         | - 、 とカヤ シ こコンドラヘトル/心くなりまり。                                    |
|         | ● ▶ を押すとコントラストが高くなります。                                        |

| 2 | 1 |  |
|---|---|--|
|   |   |  |

|      | ビデオ映像を白黒からフル彩度まで調整できます。                                                                                                    |
|------|----------------------------------------------------------------------------------------------------|
| 彩度   | • ◀ を押すと、画像の色の量が少なくなります。                                                                                                    |
|      | • ▶ を押すと、画像の色の量が多くなります。                                                                                                    |
|      | 赤と緑のカラー バランスを調整します。                                                                                                    |
| 色彩   | • ◀ を押すと、画像の緑の量が多くなります。                                                                                                    |
|      | • ▶ を押すと、画像の赤の量が多くなります。                                                                                                    |
| 色温度  | 色温度を調整します。 色温度が高いと、スクリーンは寒色に<br>なり、 色温度が低いとスクリーンは暖色になります。                                                                                                    |
| ガンフ  | 暗いシーンに影響します。ガンマ値を高く設定すると、暗い                                                                                                    |
| 774  | シーンが明るくなります。                                                                                                    |
| 詳細設定 | <ul> <li>独立色管理:赤、緑、青、シアン、黄色、マゼンタを調整できます。</li> <li>独立色相:選択した色の色相を変更できます。</li> <li>独立彩度:ビデオ映像を白黒からカラーに変更できます。</li> <li>独立ゲイン:コントラストレベルを調整できます。</li> <li>ブリリアントカラー:より明るい、生き生きとした画像に近づけるために、鮮やかな色を再現する拡張カラースペクトラムが表示されます。この機能は、デフォルトにより「オン」に設定されています。</li> <li>ホワイトピーキング:白の輝度をほぼ 100% にします。(ビデオソースのみ)</li> <li>フィルムモード:動画をよりリアルに再生するするために、24 フレームトゥルーフィルムに最適化されます。</li> <li>ノイズリダクション:ノイズリダクションのレベルを調</li> </ul> |
|      | <ul> <li>整することで、画像のノイズを消去することができます。</li> <li>黒延長:現在の入力画像を分析してオフセット値を計算し、アナログからデジタルへのコンバーターの黒レベル値に追加されます。この機能は、アナログソースの黒レベルを最適化します。</li> </ul>                                                                                                    |

日本語

|       | <ul> <li>ISF:このメニューはパスワードで保護されており、権限</li> </ul> |
|-------|-------------------------------------------------|
|       | を持つユーザーだけが使用できます。ISF (Imaging                   |
|       | Science Foundation) は、慎重に検討を重ね、最高のビ             |
|       | デオ性能を実現する業界が認めた規格を開発しました。                       |
| 关领现中  |                                                 |
| 許和設定  | レイン人ナムを実現するために、専門のトレーニングノ                       |
|       | ログラムを受けています。そのため、弊社は ISF の認証                    |
|       | を受けた技術者によって設定および調整を行うことをお                       |
|       | 勧めします。詳細は、www.imagingscience.com をご             |
|       | 覧になるか、本製品を購入された販売店にお問い合わせ                       |
|       | ください。                                           |
|       | 画面モード メニューでユーザー設定 1/ ユーザー設定 2/ ユー               |
| 回々で但た | ザー設定3を選択すると設定できます。ユーザー設定1/ユー                    |
| 別名で保存 | ザー設定 2/ ユーザー設定 3 をアルファベットで任意のモード                |
|       | の名前に変更できます。                                     |

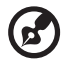

注:「彩度」と「色彩」は、コンピュータモードでは使用できません。

-

### イメージ

|                   | • 🖪 正面 : デフォルト設定です。                                                                              |
|-------------------|--------------------------------------------------------------------------------------------------|
| 投射モード             | <ul> <li>         ・         ・         ・</li></ul>                                                |
|                   | • 自動:画像の投射位置を自動的に調整します。                                                                          |
| 投射位置              | • 🗾 デスクトップ                                                                                       |
|                   | <ul> <li>         ・          ・          、</li></ul>                                              |
|                   | 任意のアスペクト比を選択します。                                                                                 |
|                   | <ul> <li>自動:画像を元の幅と高さの比率を維持し、ネイティブの水平ピクセルまたは垂直ピクセルに合わせて画像を最大化します。</li> </ul>                     |
| <b>マ</b> フ ペク L 山 | <ul> <li>全画面(WXGA/1080p/WUXGA モデルのみ):入力デー<br/>タの画像を、水平、垂直方向共に、最大になるまで拡大<br/>します。</li> </ul>      |
| アスヘクト氏            | <ul> <li>4:3:スクリーンに合わせて画像がスケールされ、4:3比で表示されます。</li> </ul>                                         |
|                   | <ul> <li>16:9:スクリーンに合わせて画像がスケールされ、16:9<br/>比で表示されます。</li> </ul>                                  |
|                   | <ul> <li>L.Box (WXGA/1080p/WUXGA モデルのみ):入力デー<br/>タのアスペクト比を維持したまま、1.333 倍まで拡大し<br/>ます。</li> </ul> |
| 自動キーストーン          | プロジェクタの傾きによる投影画像上下幅の歪みを自動的に調<br>節します(±40 度)。                                                     |
|                   | プロジェクタを傾けたことにより引き起こされたイメージの歪<br>みを手動で調整します(±40度)。                                                |
| 手動キーストーン          |                                                                                                  |
|                   | この機能は、自動キーストーン補正が「オン」のときには使用できません。                                                               |
| ネイティブ解像度          | フロジェクタのネイティフ解像度を 1080P から WUXGA の範<br>囲に設定します。                                                   |
|                   | 投写した画像のデフォルトサイズを設定します。さらに画像を                                                                     |
| デジタルズーム           | ズームインまたはズームアウトするには、◀ ▶ を押します。                                                                    |
| アワト(インス           | デジタルズームアウト(インストール)と画像シフト機能を合                                                                     |
| עעי—יו            | わせて使用すると、天井取り付け設定を変更しなくても画像を<br>フル画面に投写できます。                                                     |

|           | 投写画像をシフトするには、 ◀♪ を押します。 ネイティブ解像                              |  |  |  |
|-----------|--------------------------------------------------------------|--|--|--|
| 画像シフト     | をが WUXGA の場合は、この機能はデジタルズームアウト                                |  |  |  |
|           | (インストール)が 1.0 以下の場合にのみ使用可能になります。                             |  |  |  |
|           | 画像の鮮明度を調整します。                                                |  |  |  |
| 鮮明度       | ●                                                            |  |  |  |
|           | <ul> <li>を押すと鮮明度が高くなります。</li> </ul>                          |  |  |  |
| 水亚位置      | •                                                            |  |  |  |
|           | • ▶ を押すと画像が右に動きます。                                           |  |  |  |
| 垂直位置      | •                                                            |  |  |  |
|           | • ▶ を押すと画像が上に動きます。                                           |  |  |  |
|           | プロジェクタのリフレッシュレートをコンピュータのグラ                                   |  |  |  |
| 周波数       | フィックカードの周波数に合わせます。没射画像に縦にちらつ                                 |  |  |  |
|           | て稼が兄られる場合は、この機能を使うて修正してくたさい。                                 |  |  |  |
| トラッキング    | せます。画像が安定しなかったり、ちらついたりする場合は、                                 |  |  |  |
|           | この機能を使って修正してください。                                            |  |  |  |
|           | カラーディスブレイ エラーが発生しないように、HDMI 画像<br>データの色範囲を調整します              |  |  |  |
|           | 自動:プレイヤーの情報によって、色範囲を自動調整し                                    |  |  |  |
|           | ます。                                                          |  |  |  |
|           | <ul> <li>制限範囲:入力画像を制限された色範囲データとして処理します。</li> </ul>           |  |  |  |
|           | <ul> <li>最大範囲(フルレンジ):入力画像をフル色範囲データとして処理します。</li> </ul>       |  |  |  |
|           | スクリーン上の HDMI 画像のオーバースキャン率を調整し                                |  |  |  |
|           | ます。                                                          |  |  |  |
| HDMI スキャン | <ul> <li>自動: プレイヤーの情報によって、オーバースキャン率<br/>を自動調整します。</li> </ul> |  |  |  |
| 情報        | <ul> <li>アンダースキャン: HDMI 画像ではオーバースキャンに</li> </ul>             |  |  |  |
|           | ならないようにします。                                                  |  |  |  |
|           | <ul> <li>オーバースキャン: HDMI 画像では常にオーバースキャ</li> </ul>             |  |  |  |
|           | ンに保ちます。                                                      |  |  |  |

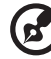

**注**: 「水平位置」、「垂直位置」、「周波数」、「トラッキング」などの機能は、ビ デオモードまたは HDMI モードでは使用できません。

**注**: 「HDMI 色範囲」と「HDMI スキャン情報」は入力信号が HDMI のとき にしか使用できません。

### 設定

| 起動画面              | 任意の起動画面を選択します。設定を変更した後は、OSD メ<br>ニューを終了すると設定が反映されます。                                                                                                    |
|-------------------|----------------------------------------------------------------------------------------------------|
|                   | <ul> <li>Acer: Acer プロジェクタのデフォルトの起動画面です。</li> </ul>                                                                                                    |
|                   | <ul> <li>ユーザー:プロジェクタに転送した画像を使用します。画像の転送方法については、「Acer Splash Downloader」を</li> </ul>                                                                                                   |
|                   | 参照してください。 - 手動・1ヵ信日を切り換えてもちには ったもの ルパウ                                                                                                    |
| ソースの選択            | <ul> <li>         ・<br/>・<br/>・</li></ul>                                                                                                    |
|                   | <ul> <li>自動:プロジェクタが自動的に入力源を検出します。</li> </ul>                                                                                                    |
| クローズドキャ<br>プション   | クローズドキャプション モードを CC1、CC2、CC3、CC4(CC1<br>はキャプションをその地域の第一言語で表示します)の中から<br>選択します。キャプション機能を終了するには、「オフ」を選択<br>します。この機能はコンポジットビデオまたは S ビデオ入力信<br>号が選択され、システムフォーマットが NTSC の場合にしか使<br>用できません。 |
|                   | 「オン」を選択すると、この機能が有効になります。このプロ                                                                                                    |
|                   | ジェクタはスタンバイモードで、VGA IN(または VGA IN 1)                                                                                                    |
|                   | とVGA OUT ソケットが正しく装置と接続されている場合、                                                                                                    |
| (スタンバイ)           | VGA信号を出力できます。                                                                                                    |
|                   |                                                                                                    |
|                   | この機能を有効にすると、スタンバイ時の電力消費量が<br>増えます。                                                                                                    |
|                   | 「オン」を選択すると、この機能が有効になります。プロジェク                                                                                                    |
|                   | タの MHL ポートと DC 5V 出力ポート /USB A ポート (該当する                                                                                                    |
|                   | 場合)は、プロジェクタの電源が入っているとき 5V の電力を                                                                                                    |
| USB 3V<br>(フタンパイ) | 出力します。                                                                                                    |
| (29271)           |                                                                                                    |
|                   | MHL ポートと USB A ポートの両方が接続されていると、                                                                                                    |
|                   | MHLボートだけが電力を出力します。                                                                                                    |
|                   | 「オン」を選択すると、ノロンェクタとノロンェクタの HDMI/                                                                                                    |
| HDMI CEC          | MHL 小一トに 接続した CEC 互換装直で電源オ フ/オ フ操作を向<br>・<br>・<br>・<br>ローキオ                                                                                                    |
|                   |                                                                                                    |
|                   | この機能は、HDMI/MHL ポート用です。                                                                                                    |

| 低い入力遅延度 | ゲーミング環境に適しています。出力遅延を低減させ、シームレスな体<br>験を実現します。                      |
|---------|-------------------------------------------------------------------|
|         |                                                                   |
|         | この機能は、特定の入力タイミングでのみご利用可能で<br>す。オンにした後、自動キーストーンを実行するか、次            |
|         | の設定を調整するとこの機能が無効になります:アスペ                                         |
|         | ットロ、ロルェの柵正、小十位直、垂直位直、周波数、<br>HDMI スキャン情報、デジタルズーム 画面モードがゲー         |
|         | ム(暗い)かゲーム(明るい)の場合は、この機能が自<br>動的にオンになります。                          |
|         | セキュリティ                                                            |
|         | このプロジェクタには、管理者がプロジェクタを管理しやすい                                      |
|         | ように使利なセキュリティ機能が用意されています。                                          |
|         | ▶ を押して、「セキュリティ」設定を変更します。セキュリ                                      |
|         | ティ機能が有効になっているときには、セキュリティ設定を変<br>  再する前に「筒理者パフロード」を入力する必要がを以ます     |
|         | 受する前に「自理省ハスノート」を入力する必要がのります。                                      |
|         |                                                                   |
| セキュリティ  | 「管理者パスワード」のデフォルト設定は、「1234」                                        |
|         | टिंगु₀                                                            |
|         | <ul> <li>「オン」を選択すると、セキュリティ機能が有効になりま</li> </ul>                    |
|         | す。「セキュリティモード」によって、パスワードを入力                                        |
|         | してくたさい。 詳細は、「ユーサー ハスワード」を参照し<br>てください。                            |
|         | <ul> <li>「オフ」を選択すると、パスワードなしでプロジェクタの<br/>電源を入れることができます。</li> </ul> |

|        | タイムアウト(分)                                                                                                    |
|--------|----------------------------------------------------------------------------------------------------|
|        | 「セキュリティ」を「オン」に設定すると、あなた自身でタイム<br>アウト機能を設定できます。                                                                                                    |
|        | • ◀ ▶ を押してタイムアウトの時間を選択してください。                                                                                                    |
|        | • 設定は 10 分から 990 分までの範囲で設定できます。                                                                                                    |
|        | <ul> <li>タイムアップすると、パスワードを再度入力するよう要求<br/>されます。</li> </ul>                                                                                                    |
|        | <ul> <li>「タイムアウト(分)」のデフォルト設定は「オフ」です。</li> </ul>                                                                                                    |
|        | <ul> <li>セキュリティ機能を有効にすると、プロジェクタを切り換<br/>えたときにパスワードを入力するよう要求されます。</li> </ul>                                                                                        |
|        | 「ユーザーパスワード」と「管理者パスワード」のどちら<br>を入力してもかまいません。                                                                                                    |
|        | ユーザーパスワード                                                                                                    |
|        | <ul> <li>「ユーザーパスワード」を設定したり、変更したりするに</li> </ul>                                                                                                    |
|        | は、▶ を押します。                                                                                                    |
| セキュリティ | <ul> <li>リモコンの数値キーを使ってパスワードを設定し、<br/>「ENTER」を押して確定します。</li> </ul>                                                                                                  |
|        | • 数字を削除するには、  ◆ を押します。                                                                                                    |
|        | <ul> <li>「パスワードの確認」が表示されたら、再度パスワードを<br/>入力してください。</li> </ul>                                                                                                    |
|        | • パスワードは 4~8 桁の数字で入力してください。                                                                                                    |
|        | <ul> <li>「電源コードを差し込んだ後に限り、パスワードが必要です」を選択した場合は、電源コードを接続するたびに毎回パスワードを入力する必要があります。20分以内に正しいパスワードを入力しなければ、プロジェクタが自動的にシャットダウンします。</li> </ul>                            |
|        | <ul> <li>「プロジェクタの電源がオンになる度に、毎回パスワード<br/>を要求します」を選択した場合は、プロジェクタをオンに<br/>するたびに毎回パスワードを入力する必要があります。20<br/>分以内に正しいパスワードを入力しなければ、プロジェク<br/>タが自動的にシャットダウンします。</li> </ul> |

| セキュリティ | <b>管理者パスワード</b><br>「管理者パスワードの入力」または「パスワード入力」のダイア<br>ログボックスが表示されたら、「管理者パスワード」を入力でき<br>ます。                                              |
|--------|----------------------------------------------------------------------------------------------------|
|        | ● ▶ を押して「管理者パスワード」を変更します。                                                                                                    |
|        | <ul> <li>「管理者パスワード」のデフォルト設定は、「1234」です。</li> <li>管理者パスワードを忘れてしまった場合は、次の手順にしたがって管理者パスワードを取得し直してください。</li> </ul>                         |
|        | <ul> <li>プロジェクタに付属しているセキュリティカードに記載される、6桁の「ユニバーサルパスワード」を入力します。</li> <li>管理者パスワードがどのようなものであったとしても、プロジェクタ独自の専用パスワードが受け入れられます。</li> </ul> |
|        | <ul> <li>セキュリティカードを紛失した場合は、お近くの Acer</li> <li>サービスセンターへお問い合わせください。</li> </ul>                                                         |
|        | ユーザー起動画面のロック                                                                                                    |
|        | この機能は、デフォルトで「オフ」に設定されています。「オ                                                                                                    |
|        | ン」に設定すると起動画面がロックされ、「起動画面」機能で変                                                                                                    |
|        | 更することはできません。                                                                                                    |
| リセット   | 「はい」を選択した後 ENTER を押すと、全メニューに表示されているパラメータが初期値に戻されます。                                                                                   |

### 投射設定

| ECO モード          | 「ECO」または「EcoPro」を選択すると、プロジェクタのラ<br>ンプが暗くなり、電力消費量を低減させ、ノイズを軽減さ<br>せ、ランプの寿命を延長します。(「EcoPro」ではランプの<br>寿命が長くなります。)「オフ」を選択すると、標準モードに<br>戻ります。<br>「オフ」を選択した場合は、室温が 35℃に達すると<br>自動的に「ECO」になります。室温が 32℃ 以下にな<br>ると、元の選択肢に戻ります。 |
|------------------|----------------------------------------------------------------------------------------------------|
| 高度               | 高度モードに設定するには、「オン」を選択します。この機能<br>をオンにすると、プロジェクタ ファンが高速で作動し、プロ<br>ジェクタの温度を冷却します。                                                                                                    |
| 電源オフモード          | <ul> <li>標準:電源ボタンを2回押すと、ファンの冷却処理を<br/>行いプロジェクタの電源を切ることができます。</li> <li>瞬時回復:プロジェクタの電源を切って2分以内に即<br/>座にプロジェクタを再起動できます。</li> </ul>                                                                                        |
| 自動シャットダウン<br>(分) | 設定した時間内に信号入力が検出されなければ、プロジェク<br>タは自動的にシャットダウンします。                                                                                                    |
| メニュー 表示時間<br>(秒) | <ul> <li>5/15/30:最後にキーを押してから OSD メニューがアク<br/>ティブのままでいる時間を選択します。</li> <li>手動:OSD メニューはアクティブのままです。OSD メ<br/>ニューを起動または終了する唯一の方法は、「MENU」<br/>を押すことです。</li> </ul>                                                           |
| AC <b>電</b> 源オン  | 「オン」を選択すると、この機能が有効になります。電源コードを使ってプロジェクタに電源を供給すると、自動的にオンになります。                                                                                                    |

|           | •  | オフ:コントロールパネルのすべてのキーが通常どおり            |
|-----------|----|--------------------------------------|
|           |    | この能しより。<br>チャイルドロック・誤ってプロジェクタの雪酒を入れて |
|           | -  | ノ キャカトロノノ こ こうこうエノノの 电源を入れて          |
|           |    | しまわないように、フロジェクタかスタンパイモートの            |
|           |    | す、プロジェクタの電源を入れるには、電源キーを3秒            |
|           |    | 間押します。                               |
| コントロールパネル | •  | フルロック:コントロールパネルのすべてのキーが無効            |
| ロック       |    | になります。フルロック機能を無効にせずにプロジェク            |
|           |    | タをオフにすると、プロジェクタを次回オンにしたとき            |
|           |    | にもロックされたままの状態になっています。フルロッ            |
|           |    | ク機能を無効にするには、コントロールパネルの「電             |
|           |    | 源」を7秒間押します。 プロジェクタがスタンバイモー           |
|           |    | ドのとき、コントロールパネルの「電源」を 7 秒間押           |
|           |    | してプロジェクタの電源を入れます。すると、コント             |
|           |    | ロールパネルのロックが「オフ」になります。                |
|           | •  | ランプ使用時間:ランプの動作時間を表示します。(単            |
|           |    | 位:時間)                                |
|           | •  | ランプ寿命警告:ランプ交換メッセージが表示されたと            |
|           |    | き、警告メッセージを表示するか、非表示にするかを選            |
| ランプ       |    | 択できます。 寿命が 30 時間を切ると、メッセージが表         |
|           |    | 示されます。                               |
|           | •  | ランプ使用時間リセット:「はい」を選択した後で              |
|           |    | 「ENTER」を押すと、ランプカウンターが 0 時間に戻り        |
|           |    | ます。                                  |
| 情報        | 本ブ | 。<br>ロジェクタの現在の状態が表示されます。             |

### オーディオ

| 音量        | •                                            |
|-----------|----------------------------------------------|
|           | • ▶ を押すと音量が上がります。                            |
| <b>N</b>  | <ul> <li>「オン」を選択すると、ミュートがオンになります。</li> </ul> |
| 7-12      | <ul> <li>「オフ」を選択すると、ミュートがオフになります。</li> </ul> |
| 雲酒ナン/ナフ辛号 | プロジェクタをオン / オフにするときの通知音を調整しま                 |
| 电称インパイン日星 | す。                                           |
| アラーム音量    | 警告メッセージの音量を調整できます。                           |

3D

|            | 「オン」を選択すると、DLP 3D テクノロジーでサポートされ<br>る 3D 機能が有効になります。                                                                                                    |
|------------|----------------------------------------------------------------------------------------------------|
| 3D         | <ul> <li>オン:相当するソフトウェア プレーヤーで DLP 3D メガネ、クアッド バッファ (NVIDIA/ATI) グラフィックスカード、HQFS フォーマット ファイル、DVD を使用する場合は、このアイテムを選択します。</li> <li>オフ:2D エードをオフにします。</li> </ul>                            |
|            | 3D コンテンツが正しく表示されない場合は 表示中の 3D コ                                                                                                    |
| 3D 形式      | ンテンツに適した 3D 形式を選択すると、最高の結果が得られます。                                                                                                    |
| 24P 3D     | 24p 3D に対して 96Hz または 144Hz を選択します。                                                                                                    |
| 3D 左右反転    | DLP 3D メガネを使用しているときに画像がぼやけたり、重<br>なったり見える場合は、[逆転]を実行して左右の画像シーケ<br>ンスを一致させて画像が正しく見えるようにしてください<br>(DLP 3D の場合)                                                                            |
|            | 「オン」を選択すると、3D 警告メッセージが表示されます。                                                                                                    |
| 3D 警告メッセージ | 注意:現在 3D ディスプレイは有効です。<br>1 正しい 3D 信号とメガネがあることを確認してください。<br>2 3D 首像を表示しない場合は3Dをオフにするよう確認してください。<br>3 3D ディスプレイが正しくない場合は(3D 同期反転)を有効にしてみてください。<br>4 3D モードのときには・ディスプレイ モード オブションは無効になります。 |

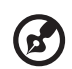

**注:**対応する 3D 信号タイミング:

| 信号ソースタイプ                     | 対応するタイミング                                                                                                    |
|------------------------------|----------------------------------------------------------------------------------------------------|
| ビデオ /S-Video/ コンポーネント<br>ビデオ | HQFS 3D (480i@60Hz)、576i@50Hz                                                                                                    |
| VGA/HDMI(PC モード)             | 640 x 480@50/60/100/120Hz<br>800 x 600@50/60/100/120Hz<br>1024 x 768@50/60/100/120Hz<br>1280 x 800@50/60/100/120Hz (RB)                                                                     |
| HDMI(ビデオ モード)                | HQFS 3D (480i@60Hz)、576i@50Hz,<br>フレームパッキング(1080p@23.98/24Hz、<br>720p@50/60Hz)<br>サイドバイサイド水平(1080i@50/60Hz、<br>1080p@50/60Hz)<br>トップアンドボトム(720p@50/60Hz、<br>1080p@23.97/24Hz、1080p@50/60Hz) |

正しく 3D を表示するには、グラフィックカードの 3D アプリケーションで正 しく設定するひつようがあります。 立体プレーヤーや DDD TriDef メディア プレーヤーなどのソフトウェアプレー ヤーは、3D フォーマット ファイルに対応できます。これらのプレーヤーは、 下記のウェブページからダウンロードできます。

- 立体プレーヤー(試行版): http://www.3dtv.at/Downloads/Index\_en.aspx - DDD TriDef メディア プレーヤー(試行版): http://www.tridef.com/ download/TriDef-3-D-Experience-4.0.2.html

注: 「3D 左右反転」および「3D 形式」は 3D が有効になっている場合にのみ 使用できます。

### 言語

| 言語 | OSD メニューの言語を設定します。 | ▼ | を使用する |
|----|--------------------|---|-------|
|    | と、任意の言語を選択できます。    |   |       |

### Acer Splash Downloader

#### はじめに

Acer Splash Downloader は好きな画像を Acer プロジェクタに取り込むための機能です。プロジェクタの OSD メニューから起動画面に使用する画像を選択してください。

#### システム要件

| 最大画像サイズ              | 6 Mb                              |
|----------------------|-----------------------------------|
| 最大画像解像度              | 1920 x 1200                       |
|                      | 推奨:ネイティブ解像度                       |
| 最小画像解像度              | 800 x 600                         |
| 最大カラービット             | 24 ビット                            |
| 画像形式                 | BMP、JPG、PNG                       |
| 対応するオペレーティン<br>グシステム | Windows 7、8、8.1、10 (32 / 64 ビット ) |

### Acer Splash Downloader の使い方

#### 1. ダウンロードモードに入る

電源コードを接続した状態で、LED インジケータが赤く点灯するまでコントロール パネルの POWER ボタンと MENU ボタンを同時に長押しします。

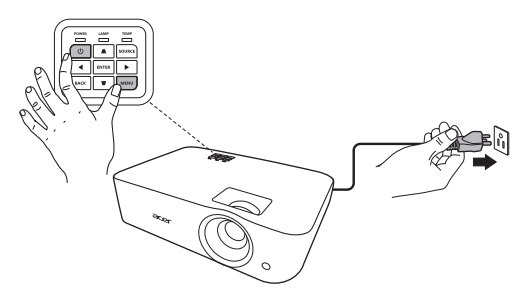

34

2. コンピュータとプロジェクタを接続する

USB ケーブルでコンピュータとプロジェクタを接続します。

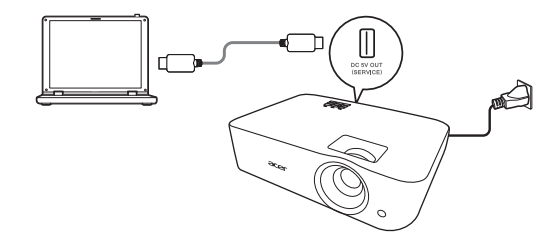

#### 3. コンピュータ上で Acer Splash Downloader ツールを起動する

プロジェクタとコンピュータが正しく接続されていなければ、次のようなメッセージが表示されます。

| Acer Splash Downloader v1.0 |              | X |
|-----------------------------|--------------|---|
| DEVICE NOT FOUND            | Logo Replace |   |

プロジェクタとコンピュータが正しく接続されると、次のようなメッセージが表示 されます。「Logo Replace」(ロゴの入れ替え)を押します。

| Acer Splash Downloader v1.0 | X            |
|-----------------------------|--------------|
|                             | Logo Replace |
|                             |              |

#### 4. 画像の読み込み

「PJ Native Resolution」(プロジェクタネイティブ解像度)を調整することでプロ ジェクタのネイティブ解像度を選択し、画像をフル画面に表示するのか、または本 来の縦横比で表示するのかを決定します。

「LoadImage」を押してコンピュータから画像を選択します。

| Acer Splash Do | wnloader v1.0 |             | ×                     |
|----------------|---------------|-------------|-----------------------|
| PJ Native Res  | olution       | Aspect Rati | io<br>III in Original |
| LoadImage      | WOXGA         |             | Image Size            |
| Download       | Manufacture   | Device ID   | Max:0x000000          |
|                |               |             |                       |
|                |               |             |                       |

画像が読み込まれたら、状態が「Load Image successfully」(画像読み込み完了) となります。

| PJ Native Resolution Aspect Ratio |                   |           |               |  |  |
|-----------------------------------|-------------------|-----------|---------------|--|--|
|                                   | WUXGA             |           | Original      |  |  |
| LoadImage                         |                   |           | Image Size    |  |  |
| Download                          | Manufacture Devic | Device ID | Max:0x600000  |  |  |
|                                   |                   |           | Used:0x5F4090 |  |  |
| E:\12624_land                     | scape_canyon_rive | er.jpg    |               |  |  |
|                                   |                   |           |               |  |  |
|                                   |                   |           |               |  |  |

画像を読み込んだ後で PJ ネイティブ解像度または縦横比が調整されると、 「Setting changed!! Please load image again.」(設定が変更されました。画像を再 度読み込んでください。)と表示されます。

画像が大きすぎる場合は「Image size is over defined range」(画像が指定範囲を 超えています)と表示されます。また、対応しない画像形式の場合は「Load Image fail」(画像を読み込めません)と表示されます。

#### 5. プロジェクタに画像をダウンロードする

「Download」(ダウンロード)を押して画像をプロジェクタにダウンロードします。

| 5 Hatrie Hee | WUXGA       |              | Original     |
|--------------|-------------|--------------|--------------|
| LoadImage    | ]           |              | Image Size   |
|              | Manufacture | Device ID    | Max:0x600000 |
| Download     | "Macronix"  | "MY29GL128F" | Used:0x5E517 |

画像がダウンロードされるとプロジェクタが自動的にシャットダウンし(スタンバイモードに入ります)、OSDメニューの起動画面機能が「ユーザー」になります。

付録

### トラブルシューティング

Acer プロジェクタに問題が発生した場合、次のトラブルシューティングガイドを 参照してください。それでも問題が解決しない場合、最寄りの再販売業者または サービスセンターにご連絡ください。

#### 画像の問題とソリューション

| # | 問題                                                               | ソリューション                                                                                                    |
|---|------------------------------------------------------------------|----------------------------------------------------------------------------------------------------|
| 1 | 画面に画像が表示<br>されない                                                 | <ul> <li>「使用の手引き」セクションで説明したように、すべてのケーブルが正しく接続されていることを確認してください。</li> <li>コネクタピンが曲がったり折れたりしていないことを確認してください。</li> <li>ブロジェクタがオンになっていることを確認してください。</li> </ul>                                                                                                    |
| 2 | 画像が一部分しか<br>表示されない、ま<br>たはスクロールす<br>るまたはこしく表<br>示されない(PCの<br>場合) | <ul> <li>画像が正しく表示されない場合。         <ul> <li>「マイコンピュータ&gt;コントロールパネル」を順に開き、「画面」アイコンをダブルクリックします。</li> <li>「設定」タブを選択します。</li> <li>ディスプレイの解像度設定が1600×1200、1920×1080より低いことを確認します。</li> <li>「詳細設定」ボタンをクリックします。</li> </ul> </li> <li>問題がそれでも解決しない場合、使用しているモニタディスプレイを変更し、以下のステップに従ってください。</li> <li>解像度設定が1600×1200、1920×1080より低いことを確認します。</li> <li>「モニタ」ダブの下で「すべてのデバイスの表示&gt;標準のモニタタイプ」を選択し、「モデル」ボックスの下で必要とする解像度モードを選択します。</li> <li>モニタディスプレイの解像度設定が1600×1200、1920×1080より低いことを確認します。</li> </ul> |

| 3 | 画像が一部分しか<br>表示されない、ま<br>たはスクロールす<br>るまたは正しく表<br>示されない<br>(ノートPCの場合) | <ul> <li>         ・   アイテム2(上)の手順に従って、コンピュータの解像度を調整します。         ・   ガイテム2(上)の手順に従って、コンピュータの解像度を調整します。         ・   出力設定の切り換えを押します。例:「Fn」+         「F4」、Compaq「Fn」+「F4」、Dell「Fn」+         「F5」、Gateway「Fn」+「F4」、IBM「Fn」+         「F7」、HP「Fn」+「F4」、NEC「Fn」+「F3」、         Toshiba「Fn」+「F5」</li> <li>         ・   解像度を変更するのが困難な場合、またはモニタがフ         リーズする場合、プロジェクタを含めすべての機器を         再起動してください。     </li> </ul> |
|---|---------------------------------------------------------------------|----------------------------------------------------------------------------------------------------|
| 4 | ノート PC の画面が<br>プレゼンテーショ<br>ンを表示しない                                  | <ul> <li>Microsoft<sup>®</sup> Windows<sup>®</sup> ベースのノート PC を使用している場合。一部のノート PC は、2 台目のディスプレイデバイスを使用しているとき、独自の画面を非アクティブにすることがあります。それぞれ、再アクティブにするための別の方法があります。詳細については、コンピュータのマニュアルを参照してください。</li> <li>Apple<sup>®</sup> Mac<sup>®</sup> OS ベースのノート PC を使用している場合。システム設定で、「画面」を開きビデオミラーリング「オン」を選択します。</li> </ul>                                                                                           |
| 5 | 画像が不安定また<br>はちらつく                                                   | <ul> <li>これを補正するには「トラッキング」を使用します。</li> <li>詳細については、「イメージ」セクションを参照してください。</li> <li>コンピュータでディスプレイの色深度設定を変更します。</li> </ul>                                                                                                    |
| 6 | 画像に垂直のバー<br>がちらついて表示<br>される                                         | <ul> <li>「周波数」を使用して調整します。詳細については、<br/>「イメージ」セクションを参照してください。</li> <li>プロジェクタに合うように、グラフィックスカードの<br/>ディスプレイモードをチェックして再設定します。</li> </ul>                                                                                                    |
| 7 | 画像がフォーカス<br>から外れる                                                   | <ul> <li>プロジェクタレンズのフォーカスリングを調整します。</li> <li>プロジェクタ画面が必要な距離の範囲内にあることを<br/>確認します。</li> <li>詳細については、「距離とズームを調整してお好みの画<br/>像を表示する方法」「画像」セクションを参照してくだ<br/>さい。</li> </ul>                                                                                                    |
| 8 | 「ワイドスクリー<br>ン」DVD タイトル<br>を表示していると<br>き、画像が引き伸<br>ばされる              | <ul> <li>アナモルフィックまたは 16:9 縦横比でエンコードされた<br/>DVD を表示しているとき、次の設定を調整する必要があります。</li> <li>4:3 フォーマットの DVD タイトルを再生している場合、プロジェクタの OSD でフォーマットを 4:3 に変更してください。</li> <li>画像がそれでも伸びる場合、縦横比を調整する必要があります。ディスプレイフォーマットを DVD ブレーヤーで 16:9 (ワイド) 縦横比にセットアップします。</li> </ul>                                                                                                    |

| 9  | 画像が小さすぎる、<br>または大きすぎる | • | プロジェクタ上部のズームレバーを調整します。<br>プロジェクタをスクリーンに近づけるか、遠ざけます。<br>コントロールパネルまたはリモコンの「メニュー」を<br>押します。「イメージ」>「アスペクト比」に移動し、<br>別の設定を試みます。                                                                                    |
|----|-----------------------|---|----------------------------------------------------------------------------------------------------|
| 10 | 画像に斜めの線が<br>入る        | • | 可能であれば、プロジェクタがスクリーンの中央およ<br>び底部の下にくるように配置し直します。<br>イメージが四角になるまで、コントロールパネルまた<br>はリモコンの歪み補正キーを押します。<br>コントロールパネルまたはリモコンの「メニュー」を<br>押して、OSDメニューを開きます。「イメージ」>「自<br>動キーストーン」または「イメージ」>「手動キース<br>トーン」に移動して、調整を行います。 |
| 11 | 画像が反転する               | • | OSD で「イメージ」>「投射モード」、「イメージ」><br>「投射位置」を選択し、投影方向を調整します。                                                                                                    |

### プロジェクタの問題

| # | 状態                             | ソリューション                                                                                                    |
|---|--------------------------------|----------------------------------------------------------------------------------------------------|
| 1 | プロジェクタがすべてのコント<br>ロールに対して応答しない | <ul> <li>可能であれば、プロジェクタの電源をオフにし、電源コードを抜いて 30 秒異常待ってから電源を接続し直します。</li> <li>コントロールパネルのロック機能が無効になっていないことを確認してください。</li> </ul>                    |
| 2 | ランプが焼き切れる、またはポ<br>ンという音を立てる    | ランプが製品の耐用年数に達すると、焼け切<br>れてぽんという大きな音が出ます。その場合、<br>ランプモジュールを交換するまでプロジェク<br>タはオンになりません。ランプを交換する場合<br>は、お近くの販売店または Acer サービスセン<br>ターにお問い合わせください。 |

#### OSD メッセージ

| # | 状態    | 注意を喚起するメッセージ                                                     |
|---|-------|------------------------------------------------------------------|
| 1 | メッセージ | ファンエラー - システムファンが作動していません。                                       |
|   |       | ファンが故障しています。<br>ランプは間もなく自動的にオフになります。                             |
|   |       | プロジェクタが過熱しています - プロジェクタがその推奨される<br>動作温度を超えたため、使用する前に冷却する必要があります。 |
|   |       | プロジェクタが過熱しています。<br>ランプは間もなく自動的にオフになります。                          |
|   |       | ランプを交換してください - ランプはその最大の耐用年数に達し<br>ようとしています。直ちに交換の準備をしてください。     |
|   |       | ランプは全出力操作 で耐用年数に終わりに近づいています。<br>交換をお勧めします!                       |

LED メッセージ

| メッセージ                          | 電源 LED |    | ランプ<br>LED | 温度 LED |
|--------------------------------|--------|----|------------|--------|
|                                | 赤      | 青  | 赤          | 赤      |
| スタンバイ<br>(電源コードが差し込まれ<br>ています) | V      |    |            |        |
| 電源ボタンオン                        |        | V  |            |        |
| ランプの再試行                        |        | 点滅 |            |        |
| オフにする(冷却状態)                    | 点滅     |    |            |        |
| オフにする(冷却が完了)                   | V      |    |            |        |
| ファームウェアのダウン<br>ロード             | V      |    | V          | V      |
| Acer splash download           | V      |    | V          | V      |
| エラー(熱エラー)                      |        | V  |            | V      |
| エラー<br>(ファンロックエラー)             |        | V  |            | 点滅     |
| エラー(ランプ破損)                     |        | V  | V          |        |
| エラー<br>(カラーホイールエラー)            |        | V  | 点滅         |        |

#### 天井への取り付け

天井取付を使用してプロジェクタを取り付ける場合、以下のステップを参照してく ださい。

1 天井のしっかりした構造の丈夫な部分に4つの穴を開け、マウントベースを 取り付けます。

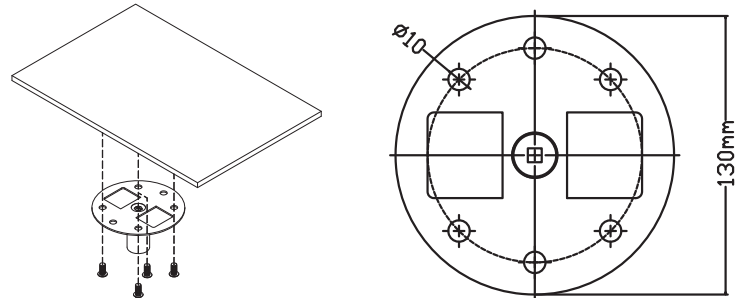

2 実際の環境に応じて長さの組み合わせを選択してください。(CM-015 にはタイ プ2とタイプ3 は含まれません。)

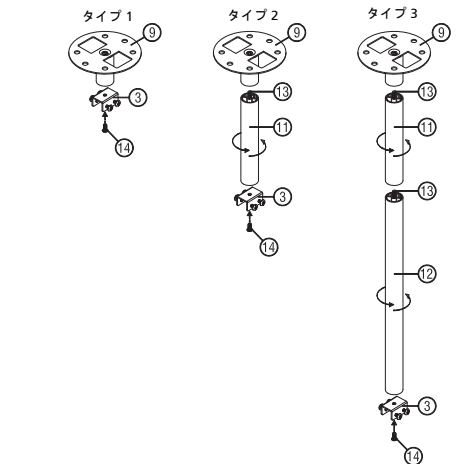

3 タイプ1:標準サイズの場合は、3個のブラケットネジを使ってプロジェクタ を天井取り付けブラケットに取り付けます。 タイプ2およびタイプ3:または、大きいサイズの場合はスライド式拡張を使うと詳しいサポートがあります。

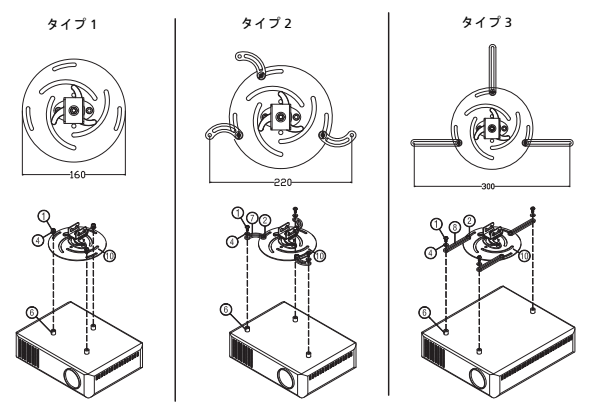

注:通気のために、ブラケットとプロジェクタの間に適度な隙間を 空けるようお勧めします。

4 本体のコネクタをプロジェクタのブラケットに接続し(図 1)、4 個のネジを 締めます(図 2)。

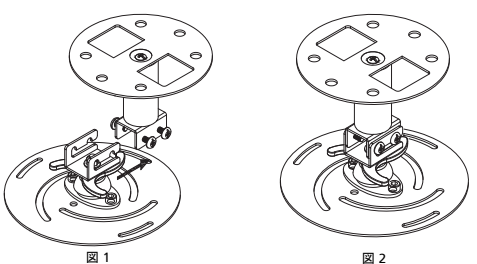

5 必要に応じて角度と位置を調整してください。

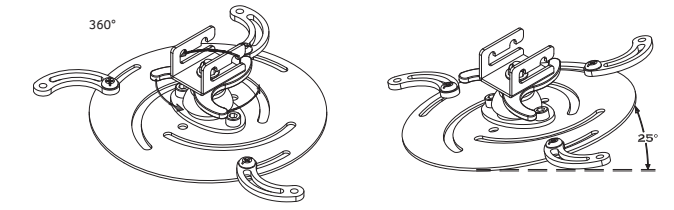

| ネジタイプ B |         | ワッシャタイプ |   |
|---------|---------|---------|---|
| 直径 (mm) | 長さ (mm) | 大       | 小 |
| 4       | 25      | V       | V |

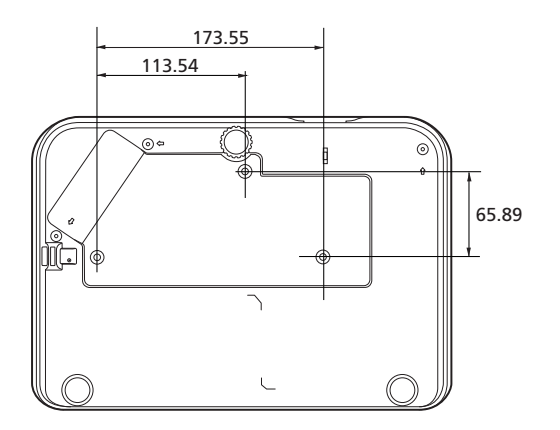

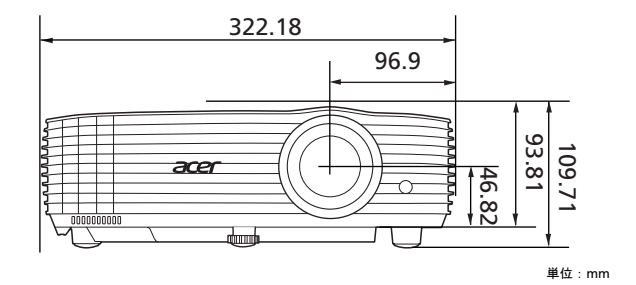

44

### 仕様

以下の仕様はすべて予告なく変更されることがあります。最新の仕様については、 Acer マーケティング文書をご参照ください。

| 投影システム           | DLP™                                                                                                    |
|------------------|----------------------------------------------------------------------------------------------------|
| コンピュータの互換性       | 詳細については、「互換モード」セクションを参照して<br>ください。                                                                        |
| ビデオ互換性           | NTSC (3.58/4.43)、PAL (M/N)、PAL 60、SECAM、<br>HDTV (720p、1080i、1080p)、EDTV (480p、576p)、<br>SDTV (480i、576i) |
| 表示可能な色数          | 10.7 億色                                                                                                   |
| デジタルズーム          | 0.8 - 2 X                                                                                                 |
| 重量               | 約 2.6 kg (5.73 lbs.)                                                                                      |
| 寸法(幅 x 奥行き x 高さ) | 322 x 225 x 93.8 mm (12.7" x 8.6" x 3.7")<br>322 x 225 x 109.7 mm (12.7" x 8.6"x 4.3")(傾き調整ホ<br>イールを含む)   |
| 電源               | ユニバーサル AC 入力 100 - 240 V、入力周波数 50/60 Hz                                                                   |
| 操作温度             | 0°C ~ 40°C / 32°F ~ 104°F                                                                                 |
| 標準パッケージの内容       | • AC 電源コード x 1                                                                                            |
|                  | • リモコン x 1                                                                                                |
|                  | • 電池 x 2(リモコン用)                                                                                           |
|                  | <ul> <li>クイックスタートガイド x 1</li> </ul>                                                                       |
| アクセサリ(別売り)       | • ユーザーズガイド (CD-ROM) x 1                                                                                   |
|                  | • VGA ケーブル x 1                                                                                            |
|                  | • HDMI ケーブル x 1                                                                                           |
|                  | <ul> <li>セキュリティカード x 1</li> </ul>                                                                         |
|                  | • キャリーケース x 1                                                                                             |
|                  | <ul> <li>WirelessHD ドングルキット (MWIHD1) x 1</li> </ul>                                                       |
|                  | <ul> <li>HWA1 ドングル x 1</li> </ul>                                                                         |
|                  | WirelessCAST x 1                                                                                          |
|                  | <ul> <li>WirelessProjection キットx1</li> </ul>                                                              |

#### H6531BD/E353D/HE-F24J/H6530BD+/GM523/VH-423

| 解像度            | ネーティブ:1920 x 1080<br>最大:WUXGA (1920 x 1200)(点滅低減のみ対応)            |
|----------------|------------------------------------------------------------------|
| アスペクト比         | 自動、4:3、16:9、全画面、L.Box                                            |
| 投射レンズ          | F = 2.0 - 2.05、f = 15.843 mm - 17.445 mm、<br>1:1.1 手動ズームと手動フォーカス |
| 投写スクリーンサイズ(対角) | 54" - 300" (138 cm - 762 cm)                                     |
| 投写距離           | 1.0 - 10.0 m                                                     |
| 投影比            | 1.5 - 1.65:1 (100" <u>+</u> 3% @ 3.3 m)                          |
| 水平走査周波数        | 15 - 100 KHz                                                     |
| 垂直リフレッシュ走査周波数  | 24 - 120 Hz                                                      |
| 台形歪み補正         | +/-40 度(垂直)、手動および自動                                              |
| オーディオ          | 3W スピーカー x 1                                                     |
| 電力消費量          | 標準モード:270 W @100 VAC<br>ECO モード:210 W @100 VAC<br>待機モード:< 0.5 W  |

#### P1655/M461/PE-U50/PR625/MF-525

| 解像度            | ネーティブ:WUXGA (1920 x 1200)                |
|----------------|------------------------------------------|
|                | 最大:WUXGA (1920 x 1200)(点滅低減のみ対応)         |
| アスペクト比         | 自動、4:3、16:9、全画面、L.Box                    |
| 投射レンズ          | F = 1.94 - 2.06、f = 15.57 mm - 18.67 mm、 |
|                | 1:1.2 手動ズームと手動フォーカス                      |
| 投写スクリーンサイズ(対角) | 50" - 300" (127 cm - 762 cm)             |
| 投写距離           | 1.0 - 9.5 m                              |
| 投影比            | 1.47 - 1.76:1 (63" <u>+</u> 3% @ 2 m)    |
| 水平走査周波数        | 15 - 100 KHz                             |
| 垂直リフレッシュ走査周波数  | 24 - 120 Hz                              |
| 台形歪み補正         | +/-40 度(垂直)、手動および自動                      |
| オーディオ          | 10 W スピーカー x 1                           |
| 電力消費量          | 標準モード:300 W @100 VAC                     |
|                | ECO モード:215 W @100 VAC                   |
|                | 待機モード: < 0.5 W                           |

| 解像度            | ネーティブ:1920 x 1080<br>最大:WUXGA (1920 x 1200)(点滅低減のみ対応)           |
|----------------|-----------------------------------------------------------------|
| アスペクト比         | 自動、4:3、16:9、全画面、L.Box                                           |
| 投射レンズ          | F = 1.94 - 2.06、f = 15.57 mm - 18.67 mm、<br>1:1.2 手動ズームと手動フォーカス |
| 投写スクリーンサイズ(対角) | 50" - 300" (127 cm - 762 cm)                                    |
| 投写距離           | 1.0 - 9.8 m                                                     |
| 投影比            | 1.47 - 1.76:1 (61" <u>+</u> 3% @ 2 m)                           |
| 水平走査周波数        | 15 - 100 KHz                                                    |
| 垂直リフレッシュ走査周波数  | 24 - 120 Hz                                                     |
| 台形歪み補正         | +/-40 度(垂直)、手動および自動                                             |
| オーディオ          | 10 W スピーカー x 1                                                  |
| 電力消費量          | 標準モード:300 W @100 VAC<br>ECO モード:215 W @100 VAC<br>待機モード:<0.5 W  |

#### X1626AH/D567D/EV-WU58H/M446+/M447/DX626/BS-526

| 解像度            | ネーティブ:WUXGA (1920 x 1200)                 |
|----------------|-------------------------------------------|
|                | 最大:WUXGA (1920 x 1200)(点滅低減のみ対応)          |
| アスペクト比         | 自動、4:3、16:9、全画面、L.Box                     |
| 投射レンズ          | F = 2.0 - 2.05、f = 15.843 mm - 17.445 mm、 |
|                | 1:1.1 手動ズームと手動フォーカス                       |
| 投写スクリーンサイズ(対角) | 56" - 300" (142 cm - 762 cm)              |
| 投写距離           | 1.0 - 9.7 m                               |
| 投影比            | 1.50 - 1.65:1 (62" <u>+</u> 3% @ 2 m)     |
| 水平走査周波数        | 15 - 100 KHz                              |
| 垂直リフレッシュ走査周波数  | 24 - 120 Hz                               |
| 台形歪み補正         | +/-40 度(垂直)、手動および自動                       |
| オーディオ          | 10 W スピーカー x 1                            |
| 電力消費量          | 標準モード:300 W @100 VAC                      |
|                | ECO モード:215 W @100 VAC                    |
|                | 待機モード:< 0.5 W                             |

| <b>七</b> 號 0/1      | H6531BD/<br>E353D/HE-F24J/<br>H6530BD+/<br>GM523/VH-423 | P1655/M461/<br>PE-U50/PR625/<br>MF-525 | P1555/M455+/<br>PE-F50/N348/<br>AF600/PR525/<br>MF-425 | X1626AH/D567D/<br>EV-WU58H/<br>M446+/M447/<br>DX626/B5-526 |
|---------------------|---------------------------------------------------------|----------------------------------------|--------------------------------------------------------|------------------------------------------------------------|
| 電源ソケット              | V                                                       | V                                      | V                                                      | V                                                          |
| DC 5V OUT (SERVICE) | V                                                       | V                                      | V                                                      | V                                                          |
| VGA IN 1            | V                                                       | V                                      | V                                                      | V                                                          |
| VGA IN 2            | Х                                                       | V                                      | V                                                      | V                                                          |
| VGA OUT             | V                                                       | V                                      | V                                                      | V                                                          |
| RS232               | V                                                       | V                                      | V                                                      | V                                                          |
| AUDIO IN            | V                                                       | V                                      | V                                                      | V                                                          |
| AUDIO OUT           | V                                                       | V                                      | V                                                      | V                                                          |
| HDMI 1              | V                                                       | V                                      | V                                                      | V                                                          |
| HDMI 2              | V                                                       | Х                                      | Х                                                      | Х                                                          |
| HDMI 2 / MHL        | Х                                                       | V                                      | V                                                      | V                                                          |
| VIDEO               | Х                                                       | V                                      | V                                                      | V                                                          |

\*設計と仕様は、予告なしに変更することがあります。

### 互換モード

1 VGA アナログ - PC 信号

| モード           | 解像度                                                      | 垂直周波数 [Hz] | 水平周波数 [KHz] |
|---------------|----------------------------------------------------------|------------|-------------|
|               |                                                          | 60         | 31.47       |
|               |                                                          | 72         | 37.86       |
| VGA           | 640 x 480                                                | 75         | 37.50       |
|               |                                                          | 85         | 43.27       |
|               | $ \begin{array}{r}                                     $ | 120        | 61.91       |
|               |                                                          | 56         | 35.20       |
|               |                                                          | 60         | 37.88       |
| SV/GA         | 800 x 600                                                | 72         | 48.08       |
| ADVC          | 800 x 800                                                | 75         | 46.88       |
|               |                                                          | 85         | 53.67       |
|               |                                                          | 120        | 77.43       |
|               |                                                          | 60         | 48.36       |
|               |                                                          | 70         | 56.48       |
| XGA           | 1024 x 768                                               | 75         | 60.02       |
|               |                                                          | 85         | 68.68       |
|               |                                                          | 120        | 98.96       |
|               | 1152 x 864                                               | 70         | 63.85       |
|               |                                                          | 75         | 67.50       |
|               |                                                          | 85         | 77.10       |
| SXGA          |                                                          | 60         | 63.98       |
|               | 800 x 600                                                | 72         | 76.97       |
|               |                                                          | 75         | 79.98       |
|               |                                                          | 85         | 91.15       |
| QuadVGA       | 1280 x 960                                               | 60         | 60.00       |
| QuadvGA       | 1280 x 960                                               | 75         | 75.00       |
| SXGA+         | 1400 x 1050                                              | 60         | 65.32       |
| UXGA          | 1600 x 1200                                              | 60         | 75.00       |
|               | 640 x 480                                                | 60         | 31.50       |
|               | 640 x 480                                                | 66.6 (67)  | 35.00       |
| DoworBook C4  | 800 x 600                                                | 60         | 37.88       |
| I OWEIDOOK 04 | 1024 x 768                                               | 60         | 48.36       |
|               | 1024 x 768                                               | 75         | 60.241      |
|               | 1152 x 870                                               | 75         | 68.681      |

日本語

|             | 1280 x 768      | 60    | 47.78 |
|-------------|-----------------|-------|-------|
|             | 1280 x 768      | 75    | 60.29 |
|             | 1280 x 768      | 85    | 68.63 |
| WXGA        | 1280 x 720      | 60    | 45.00 |
|             | 1280 x 800      | 60    | 49.70 |
|             | 1280 x 800-RB   | 120   | 101.6 |
|             | 1440 x 900      | 60    | 55.94 |
| WSXGA+      | 1680 x 1050     | 60    | 65.29 |
| acer_16:9   | 1366 x 768      | 60    | 47.71 |
| HD 1080     | 1920 x 1080-RB  | 60    | 66.60 |
| 110 1000    | 1920 x 1080-EIA | 60    | 67.50 |
| acer_timing | 1024 x 600      | 60    | 37.50 |
| WUXGA       | 1920 x 1200-RB  | 59.95 | 74.04 |

2 HDMI - PC 信号

| モード        | 解像度            | 垂直周波数 [Hz] | 水平周波数 [KHz] |
|------------|----------------|------------|-------------|
| VGA_60     |                | 59.94      | 31.469      |
| VGA_72     |                | 72.809     | 37.861      |
| VGA_75     | 640 x 480      | 75         | 37.5        |
| VGA_85     |                | 85.008     | 43.269      |
| VGA_120    |                | 119.518    | 61.91       |
| SVGA_56    |                | 56.25      | 35.156      |
| SVGA_60    |                | 60.317     | 37.879      |
| SVGA_72    | 800 v 600      | 72.188     | 48.077      |
| SVGA_75    | 800 X 800      | 75         | 46.875      |
| SVGA_85    |                | 85.061     | 53.674      |
| SVGA_120   |                | 119.854    | 77.425      |
| XGA_60     |                | 60.004     | 48.363      |
| XGA_70     | 1024 - 769     | 70.069     | 56.476      |
| XGA_75     | 1024 x 700     | 75.029     | 60.023      |
| XGA_120    |                | 119.804    | 98.958      |
| SXGA_75    | 1152 v 864     | 75         | 67.5        |
| SXGA_85    | 1152 X 804     | 84.99      | 77.094      |
| SXGA_60    |                | 60.02      | 63.981      |
| SXGA_72    | 1200 1024      | 72         | 76.97       |
| SXGA_75    | 1200 X 1024    | 75.025     | 79.976      |
| SXGA_85    |                | 85.024     | 91.146      |
| QuadVGA_75 | 1280 x 960     | 75         | 75          |
| SXGA+_60   | 1400 x 1050    | 59.978     | 65.317      |
| UXGA_60    | 1600 x 1200    | 60         | 75          |
| Mac G4     | 640 x 480@60Hz | 59.94      | 31.469      |
| MAC13      | 640 x 480@67Hz | 66.667     | 35          |

| Mac G4           | 800 x 600@60Hz  | 60.317  | 37.879  |
|------------------|-----------------|---------|---------|
| Mac G4           | 1024 x 768@60Hz | 60.004  | 48.363  |
| MAC19            | 1024 x 768@75Hz | 75.02   | 60.241  |
| MAC21            | 1152 x 870@75Hz | 75.061  | 68.681  |
| WXGA_60          |                 | 59.87   | 47.776  |
| WXGA_75          | 1280 x 768      | 74.893  | 60.289  |
| WXGA_85          |                 | 84.837  | 68.633  |
| WXGA_60          | 1280 x 720      | 60      | 45      |
| WXGA_60          | 1280 x 800      | 59.81   | 49.702  |
| WXGA_120-RB      | 1280 x 800      | 119.909 | 101.563 |
| WXGA+_60         | 1440 x 900      | 59.887  | 55.935  |
| 1680 x 1050_60   | 1680 x 1050     | 59.954  | 65.29   |
| acer_16:9        | 1366 x 768      | 59.79   | 47.712  |
| 1920 x 1080_RB   | 1920 x1080      | 60      | 66.587  |
| 1920 x 1080_EIA  | 1920 x1080      | 60      | 67.5    |
| 1920 x 1080_120* | 1920 x 1080     | 119.982 | 137.260 |
| acer_timing      | 1024 x 600      | 60      | 37.5    |
| 1920 x 1200-RB   | 1920 x 1200     | 59.95   | 74.038  |

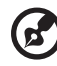

**注**:\*H6531BD/E353D/HE-F24J/H6530BD+/GM523/VH-423 では未対 応です。

3 HDMI - ビデオ信号

| モード   | 解像度                       | 垂直周波数 [Hz] | 水平周波数 [KHz] |
|-------|---------------------------|------------|-------------|
| 480i  | 720 x 480<br>(1440 x 480) | 60         | 15.73       |
| 480p  | 720 x 480                 | 60         | 31.47       |
| 576i  | 720 x 576<br>(1440 x 576) | 50         | 15.63       |
| 576p  | 720 x 576                 | 50         | 31.25       |
| 720p  | 1280 x 720                | 60         | 45.00       |
| 720p  | 1280 x 720                | 50         | 37.50       |
| 1080i | 1920 x 1080               | 60         | 33.75       |
| 1080i | 1920 x 1080               | 50         | 28.13       |
| 1080p | 1920 x 1080               | 60         | 67.50       |
| 1080p | 1920 x 1080               | 50         | 56.26       |
| 1080p | 1920 x 1080               | 24         | 27.00       |
| 1080p | 1920 x 1080               | 23.98      | 26.97       |
| 1080p | 1920 x 1080               | 30         | 33.75       |

| モード   | 解像度          | 垂直周波数 [Hz] | 水平周波数 [KHz] |
|-------|--------------|------------|-------------|
| 480i  | 720 x 480    | 60         | 15.73       |
|       | (1440 x 480) |            |             |
| 480p  | 720 x 480    | 60         | 31.47       |
| 576i  | 720 x 576    | 50         | 15.63       |
|       | (1440 x 576) |            |             |
| 576p  | 720 x 576    | 50         | 31.25       |
| 720p  | 1280 x 720   | 60         | 45.00       |
| 720p  | 1280 x 720   | 50         | 37.50       |
| 1080i | 1920 x 1080  | 60         | 33.75       |
| 1080i | 1920 x 1080  | 50         | 28.13       |
| 1080p | 1920 x 1080  | 24         | 27.00       |
| 1080p | 1920 x 1080  | 23.98      | 26.97       |
| 1080p | 1920 x 1080  | 30         | 33.75       |
| 1080p | 1920 x 1080  | 50         | 56.26       |
| 1080p | 1920 x 1080  | 60         | 67.5        |

#### 5 YPbPr 信号

| モード   | 解像度         | 垂直周波数 [Hz] | 水平周波数 [KHz] |
|-------|-------------|------------|-------------|
| 480i  | 720 x 480   | 59.94      | 15.73       |
| 480p  | 720 x 480   | 59.94      | 31.47       |
| 576i  | 720 x 576   | 50.00      | 15.63       |
| 576p  | 720 x 576   | 50.00      | 31.25       |
| 720p  | 1280 x 720  | 60.00      | 45.00       |
| 720p  | 1280 x 720  | 50.00      | 37.50       |
| 1080i | 1920 x 1080 | 60.00      | 33.75       |
| 1080i | 1920 x 1080 | 50.00      | 28.13       |
| 1080p | 1920 x 1080 | 60.00      | 67.5        |
| 1080p | 1920 x 1080 | 50.00      | 56.26       |
| 1080p | 1920 x 1080 | 24.00      | 27.00       |
| 1080p | 1920 x 1080 | 23.98      | 26.97       |

#### 6 ビデオ、S ビデオ信号

| モード      | 垂直周波数 [Hz] | 水平周波数 [KHz] | fsc [MHz]     |
|----------|------------|-------------|---------------|
| NTSC     | 15.73      | 60          | 3.58          |
| PAL      | 15.63      | 50          | 4.43          |
| SECAM    | 15.63      | 50          | 4.25 または 4.41 |
| PAL-M    | 15.73      | 60          | 3.58          |
| PAL-N    | 15.63      | 50          | 3.58          |
| PAL-60   | 15.73      | 60          | 4.43          |
| NTSC4.43 | 15.73      | 60          | 4.43          |

日本語

## 規制と安全に関する通知

#### FCC 通知

本装置は、FCC 基準パート 15 に準ずる Class B のデジタル電子機器の制限事項に 準拠しています。これらの制限事項は、住宅地域で使用した場合に生じる可能性の ある電磁障害を規制するために制定されたものです。本装置は高周波エネルギーを 生成し使用しています。また、高周波エネルギーを放射する可能性があるため、指 示に従って正しく設置しなかった場合は、無線通信に障害を及ぼす可能性があり ます。

しかしながら、特定の設置状況においては電波障害を起こさないという保証はあり ません。本装置がラジオやテレビの受信に障害を与えていないかを判断するには、 本装置の電源をオンオフしてみます。受信障害が発生している場合には、以下の方 法で受信障害を改善することをお勧めします。

- 受信アンテナの方向または設置位置を変える。
- 本装置と受信機の距離を離す。
- 本装置と受信機の電源系列を別の回路にする。
- 販売店やラジオ / ビデオの専門技術者に問い合わせる。

#### 通知:シールドされたケーブル

他のコンピュータ装置に対する接続はすべて、FCC 規制に準拠するために、シール ドされたケーブルを使用して行う必要があります。

#### 通知:周辺機器

Class B 制限への準拠を認定された周辺機器(入出カデバイス、端末、プリンタなど)のみが本機器に接続できます。認定されていない周辺機器で操作すると、ラジオやテレビの受信に障害がおよぶ可能性があります。

#### 注意

FCC 準拠に責任を持つ第三者からの明確な許可を受けることなく、本体に承認されていない変更や改造が行われた場合には、本装置を使用する権利が規制される場合があります。

#### 操作条件

本製品は FCC 規則パート 15 に準拠しています。操作は次の 2 つの条件に規制され ます:(1)電波障害を起こさないこと、(2) 誤動作の原因となる電波障害を含む、受 信されたすべての電波障害に対して正常に動作すること。

#### 通知:カナダのユーザー

この Class B デジタル機器はカナダ ICES-003 に準拠しています。

#### Remarque à l'intention des utilisateurs canadiens

Cet appareil numérique de la classe B est conforme a la norme NMB-003 du Canada.

ロシア / ウクライナ / ベラルーシの規制認証に準拠しています

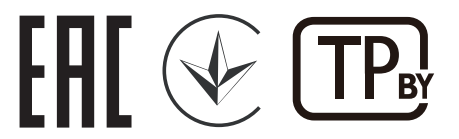

無線装置の規制通知

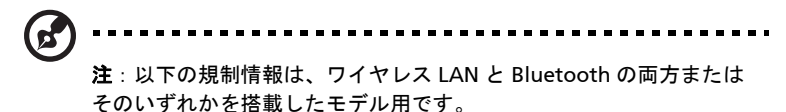

全般

本製品は、ワイヤレス使用を承認された国または地域の無線周波数および安全基準 に準拠しています。設定によっては、本製品には(ワイヤレス LAN と Bluetooth モジュールの両方またはそのいずれかなどの)ワイヤレス無線デバイスが含まれる こともあれば含まれないこともあります。

# Canada — Low-power license-exempt radio communication devices (RSS-247)

 a 一般情報 操作は次の2つの条件に規制されます:
 1.電波障害を起こさないこと、
 2.誤動作の原因となる電波障害を含む、受信されたすべての電波障害に対して正常に動作すること。

b 2.4 GHz 帯域での操作 認可されたサービスへの電波障害を防ぐために、本デバイスは屋内で操 作するように意図され、屋外での取り付けには使用許可が必要です。

#### 適用可能な国のリスト

本装置は使用国における規制および制約に厳密に従ったうえでご使用ください。詳細は、使用 国の現地オフィスまでお問い合わせください。最新の国リストについては、 http://ec.europa.eu/enterprise/rtte/implem.htm を参照してください。

この装置は、クラスB機器です。この装置は、住宅環境で使用することを目的 としていますが、この装置がラジオやテレビジョン受信機に近接して使用され ると、受信障害を引き起こすことがあります。 取扱説明書に従って正しい取り扱いをして下さい。 VCCI-B

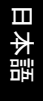

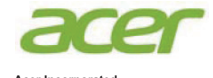

Acer Incorporated 8F, 88, Sec. 1, Xintai 5th Rd., Xizhi New Taipei City 221, Taiwan

### **Declaration of Conformity**

| We,                 |                                                  |  |
|---------------------|--------------------------------------------------|--|
| Acer Incorporate    | d                                                |  |
| 8F, 88, Sec. 1, Xii | ntai 5th Rd., Xizhi, New Taipei City 221, Taiwan |  |
| And,                |                                                  |  |
| Acer Italy s.r.l.   |                                                  |  |
| Via Lepetit, 40, 20 | 020 Lainate (MI) Italy                           |  |
| Tel: +39-02-939-9   | 21, Fax: +39-02-9399-2913                        |  |
| www.acer.it         |                                                  |  |
| Product:            | Projector                                        |  |
| Trade Name:         | Acer                                             |  |
| Model Number:       | A1P1803/AWU1804/A1P1805/AWU1808                  |  |
| Marketing Name:     | H6531BD/E353D/HE-F24J/H6530BD+/GM523/VH-423/     |  |
| 0                   | P1655/M461/PE-U50/PR625/MF-525/P1555/M455+/PE-   |  |
|                     | F50/N348/AF600/PR525/MF-425/X1626AH/D567D/EV-W   |  |
|                     | U58H/M446+/M447/DX626/BS-526                     |  |

We, Acer Incorporated, hereby declare under our sole responsibility that the product described above is in conformity with the relevant Union harmonization legislations as below Directive and following harmonized standards and/or other relevant standards have been applied:

| EMC Directive: 2014/30/EU                    |                                             |  |
|----------------------------------------------|---------------------------------------------|--|
| EN 55032:2012+AC:2013, Class B               | EN 61000-3-2:2014                           |  |
| EN 55024:2010/A1:2015                        | X EN 61000-3-3:2013                         |  |
| LVD Directive: 2014/35/EU                    |                                             |  |
| EN 60950-1:2006/A11:2009/A1:2010/A12:2011/A  | 2:2013                                      |  |
| RoHS Directive: 2011/65/EU                   |                                             |  |
| EN 50581:2012                                |                                             |  |
| ErP Directive: 2009/125/EC                   |                                             |  |
| Regulation (EU) No. 617/ 2013                | Regulation (EC) No. 278/2009; EN 50563:2011 |  |
| Regulation (EC) No. 1275/2008; EN 50564:2011 |                                             |  |

Year to begin affixing CE marking 2019.

Rutan

CE

RU Jan/Sr. Manager Acer Incorporated (Taipei, Taiwan) Apr. 1, 2019 Date

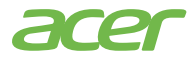

Acer America Corporation 333 West San Carlos St., Suite 1500 San Jose, CA 95110 U. S. A. Tel: 254-298-4000 Fax: 254-298-4147 www.acer.com

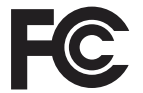

#### Federal Communications Commission Declaration of Conformity

This device complies with Part 15 of the FCC Rules. Operation is subject to the following two conditions: (1) this device may not cause harmful interference, and (2) this device must accept any interference received, including interference that may cause undesired operation.

The following local Manufacturer /Importer is responsible for this declaration:

| Product:                      | DLP Projector                                                           |
|-------------------------------|-------------------------------------------------------------------------|
| Model Number:                 | A1P1803/AWU1804/A1P1805/<br>AWU1808 series                              |
| Name of Responsible Party:    | Acer America Corporation                                                |
| Address of Responsible Party: | 333 West San Carlos St.<br>Suite 1500<br>San Jose, CA 95110<br>U. S. A. |
| Contact Person:               | Acer Representative                                                     |
| Phone No.:                    | 254-298-4000                                                            |
| Fax No.:                      | 254-298-4147                                                            |
|                               |                                                                         |
|                               |                                                                         |